# Stroomschema's maken in Word

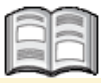

Een programma direct maken in *Scratch* gaat vaak wel goed als het een klein programma is. Als het programma groter en moeilijker is, is het lastig om goed te zien welk commando waar moet komen. Je maakt dan sneller fouten. Het is ook moeilijker om het programma dan netjes te maken. Een net programma werkt sneller en beter dan een programma dat rommelig is. Zo net mogelijk programmeren wordt *gestructureerd programmeren* genoemd. Een structuur is een ander woord voor hoe iets in elkaar zit.

Om je een handje te helpen bij het maken van een goed programma gebruik je een *stroomschema*. Een stroomschema is een soort tekening. De tekening bestaat uit verschillende vakjes die met pijltjes met elkaar verbonden zijn. In de vakjes staan de commando's die een programma moet uitvoeren.

Met een stroomschema maak je eerst een oefenversie van een programma op de computer of papier. Omdat alles in losse vakjes staat, is duidelijk te zien hoe het programma werkt. Het stroomschema gebruik je daarna om stap voor stap je programma in *Scratch* te maken.

In dit aanvullende bestand wordt uitgelegd hoe je een stroomschema maakt met het tekstverwerkingsprogramma *Word*.

In dit hoofdstuk leer je:

- een stroomschema maken in Word;
- een stroomschema starten en stoppen;
- pijlen toevoegen;
- een activiteit toevoegen;
- invoer en uitvoer toevoegen;
- een toelichting toevoegen;
- beslissingen toevoegen;
- lussen toevoegen;
- een procedure toevoegen.

# ᅛ Let op!

In deze handleiding worden stroomschema's gemaakt met het tekstverwerkingsprogramma *Word*. Als je geen *Word* hebt, kun je ook stroomschema's maken door te tekenen in een tekenprogramma als *Paint*. Je kunt ook stroomschema's maken op papier met potlood of pen. Gebruik dan een liniaal om de lijntjes te tekenen.

### Een stroomschema maken in Word

Je kunt een stroomschema voor een programma op verschillende manieren maken. Als het tekstverwerkingsprogramma *Word* op de computer staat, is het handig om die te gebruiken. Er staan namelijk al allerlei vakjes in die je gebruikt in een stroomschema. Deze vakjes worden in *Word vormen* genoemd.

Je voegt zo een vorm toe aan een leeg vel of document in Word:

#### Solution Open Word

# Klik, indien nodig, op Leeg document

Je begint met een leeg document in Word. Je zet daarop een vorm:

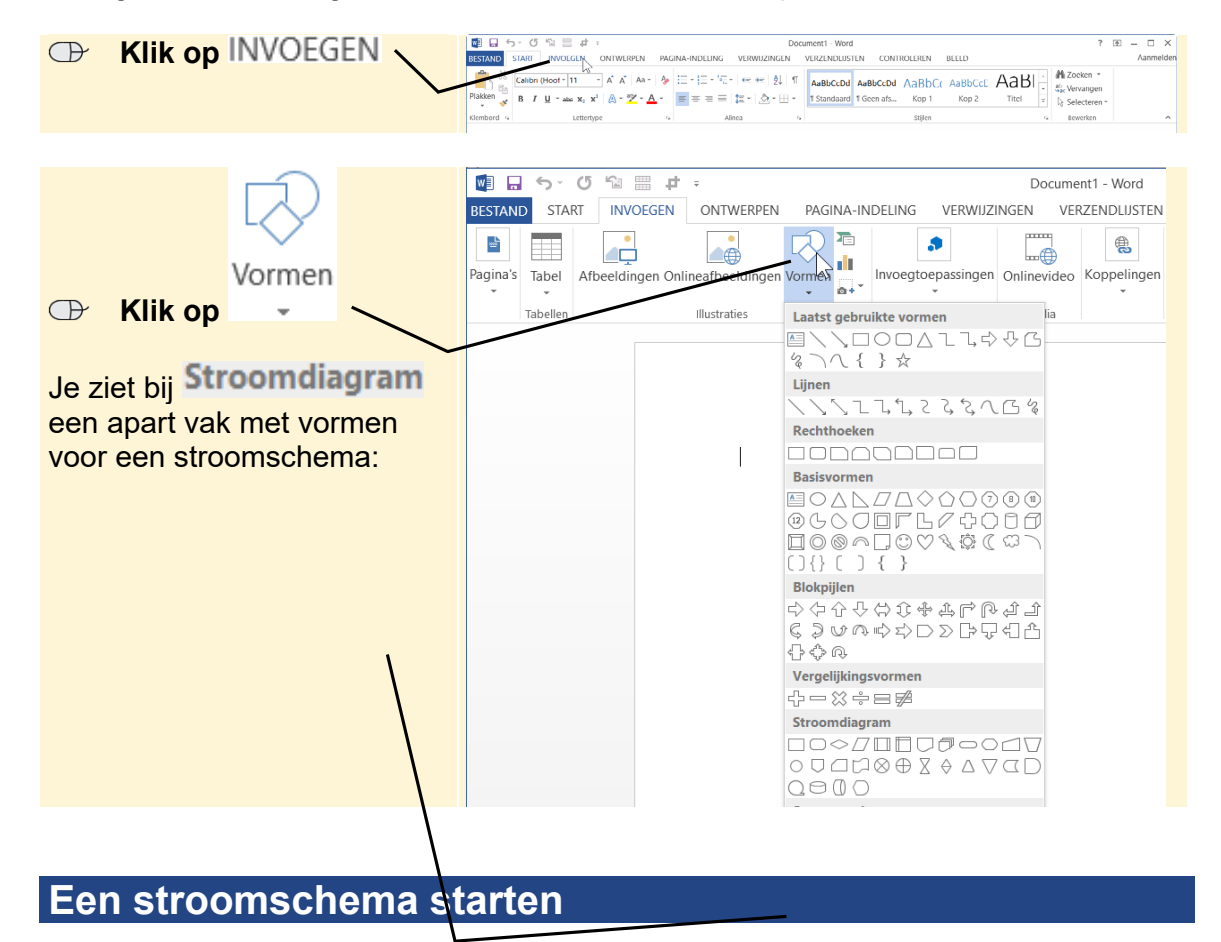

Een programma start altijd met een bepaald commando. Bijvoorbeeld het commando dat zegt dat je op de groene vlag moet klikken. Een stroomschema start ook altijd met een commando. Daar gebruik je de *start*-vorm word. In *Word* wordt deze vorm *scheidingslijn* genoemd. Met de start-vorm maak je duidelijk waar het stroomschema, en dus het programma, precies start.

👼 🔒 🦘 び 🕾 🛱  $\bigcirc$ Klik op 4 Document1 - Word BESTAND START INVOEGEN ONTWERPEN PAGINA-INDELING VERWIJZINGEN VERZENDLIJSTEN CONTROLEREN  $\mathcal{P}$ 💾 Ko ۰ \*\_ ÷ 
 agina's
 Tabel
 Afbeeldingen Onlineafbeeldingen Vormen
 Invoegtoepassingen
 Onlinevideo
 Koppelingen
 Opmerking
 Tabellen Illustraties Opmerkingen Kopte Laatst gebruikte vormen Lijnen <u>\</u>\\_\_<u>\</u>} Rechthoeken Basisvormen kpijlen ¢.R /ergelijkingsvormen }-∷÷=≉ Stroomdiagram 

Je voegt deze vorm toe aan je document:

Je zet nu de vorm in het document. Het is slim om dat tussen de kantlijn links en het midden van het document te doen. Je houdt dan genoeg ruimte links en rechts over voor de rest van het stroomschema. De meeste ruimte moet je rechts houden:

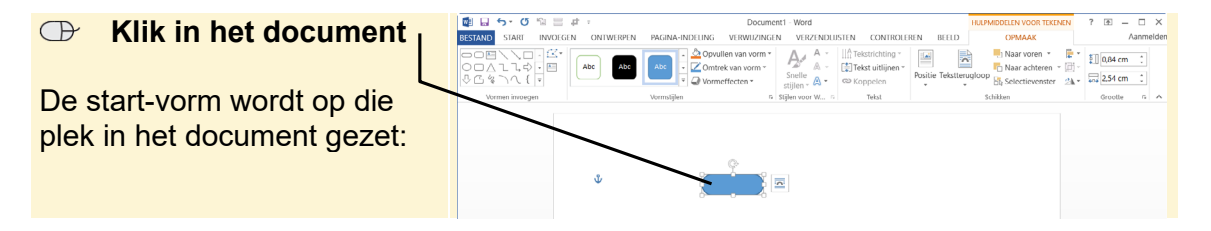

Als de vorm niet goed staat, schuif je hem een stukje op:

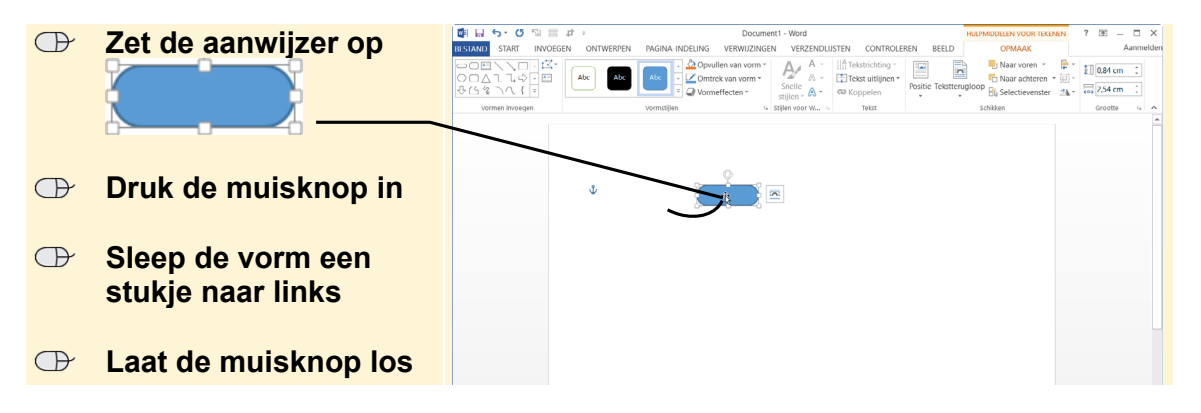

Zet de aanwijzer op 🔯 🖬 🕤 🕤 🐿 🚟 🕂 - $\bigcirc$ Document1 het blokje 🗀 rechts-BESTAND START INVOEGEN ONTWERPEN PAGINA-INDELING VERWIJZINGEN onder bij de vorm -🛆 Opvullen van vorm 👻 △∟٦,➪┌ Abc Abo Comtrek van vorm • ^ { ₹ 🖉 Vormeffecten 👻 Sleep het blokje 
 een 🖬 Stij Vormstijlen Vormen invo stukje omlaag en naar rechts Het blokje 🗀 wordt een handvat genoemd. പ്പ 🗖 🗔 5 · (5 🛍 ..... .t. ; Document1 - Word De vorm is nu groter: BESTAND START INVOEGEN ONTWERPEN PAGINA-INDELING VERWIJZINGEN VERZENDLIJSTEN CONTROLEREN Posit 0℃% \\{ = 💈 Stijlen voor W... 💈 🛛 Tekst Vormen invoegen 0

Als je de vorm wat te klein vindt, maak je hem groter:

Als je de kleur van de vorm niet mooi vindt, kies je een andere. Voor deze handleiding wordt een vorm met een witte kleur gekozen:

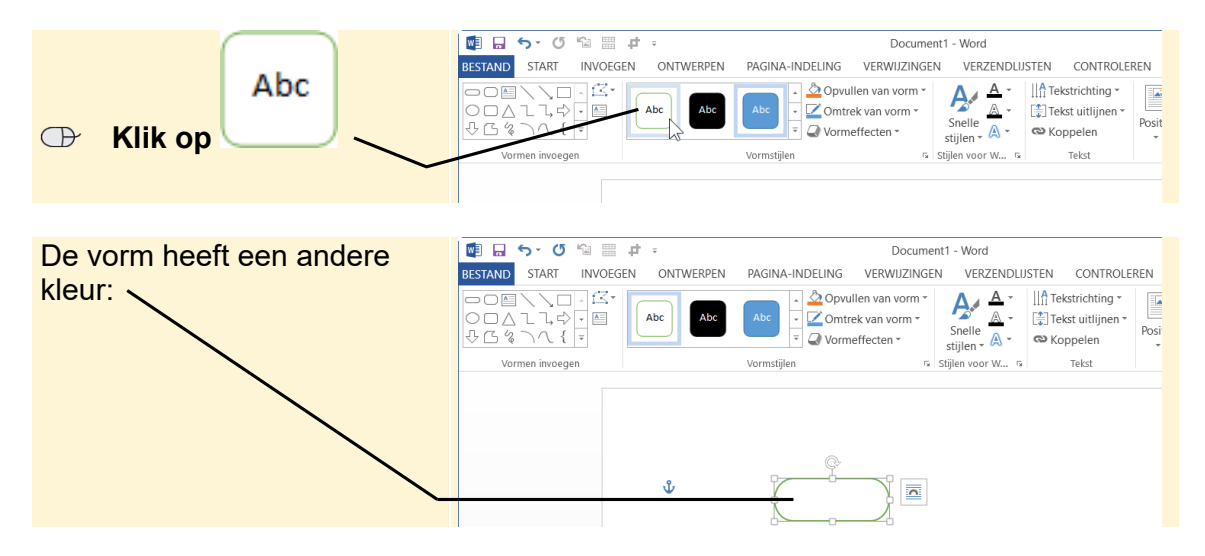

Alleen een vorm in je stroomschema zetten is niet genoeg. Je moet ook nog een tekst in de vorm zetten. Daarmee vertel je wat er gebeurt in je programma. Je mag zelf de tekst verzinnen, als hij maar duidelijk genoeg is.

🗐 🖬 🕤 🖉 🐿 📰 🕂 -Document1 - Word Klik op de vorm  $\bigcirc$ BESTAND START INVOEGEN ONTWERPEN PAGINA-INDELING VERWIJZINGEN VERZENDLIJSTEN CONTROLEREN - O 🔄 ` Abc Abc Typ: Start Posi \$G%\\{ ₹ 🖙 Stijlen voor W... 😘 Vormen invoegen Tekst Vormstijlen Klik naast de vorm  $\bigcirc$ ů 0 Start 💵 🖬 🕤 · O 😘 📰 ≢ Document1 - Word Je hebt een start-vorm BESTAND START INVOEGEN ONTWERPEN PAGINA-INDELING VERWIJZINGEN VERZENDLIJSTEN CONTROLEREN gemaakt: K Calibri (Hoof - 11 ・ A Ă Ă Aa・ A E・注: 売・ 産 差 烈 ¶ AaBbCcDd AaBbCcDd AaBbCcDd AaBbC lakken Kop 1 Hier begint je programma. Alinea Stijlen Start Tip Een vorm verwijderen

In de start-vorm zet je meestal de tekst Start:

Klik op de vorm

 Delete
 Delete
 Delete
 Delete
 Delete
 Delete
 Delete
 Delete
 Delete
 Delete
 Delete
 Delete
 Delete
 Delete
 Delete
 Delete
 Delete
 Delete
 Delete
 Delete
 Delete
 Delete
 Delete
 Delete
 Delete
 Delete
 Delete
 Delete
 Delete
 Delete
 Delete
 Delete
 Delete
 Delete
 Delete
 Delete
 Delete
 Delete
 Delete
 Delete
 Delete
 Delete
 Delete
 Delete
 Delete
 Delete
 Delete
 Delete
 Delete
 Delete
 Delete
 Delete
 Delete
 Delete
 Delete
 Delete
 Delete
 Delete
 Delete
 Delete
 Delete
 Delete
 Delete
 Delete
 Delete
 Delete
 Delete
 Delete
 Delete
 Delete
 Delete
 Delete
 Delete
 Delete
 Delete
 Delete
 Delete
 Delete
 Delete
 Delete
 Delete
 Delete
 Delete
 Delete
 Delete
 Delete
 Delete
 Delete
 Delete
 Delete
 Delete
 Delete
 Delete
 Delete
 Delete
 Delete
 Delete
 Delete
 Delete
 Delete
 Delete

Als je een vorm niet meer nodig hebt, verwijder je hem:

# Een pijl toevoegen

Voordat je een volgende vorm in je stroomschema zet, teken je eerst een pijl. Die pijl laat zien in welke volgorde het programma wordt uitgevoerd. Gewoonlijk is dat van boven naar beneden:

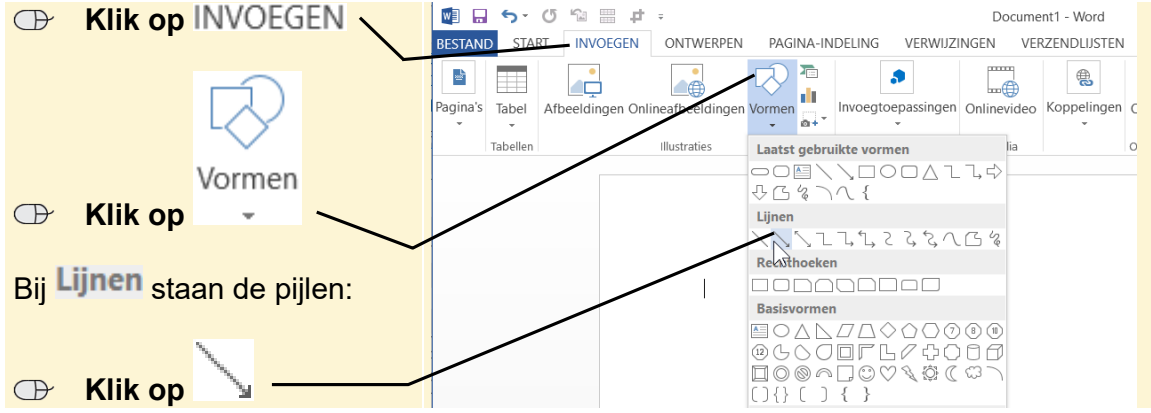

©2020 Visual Steps™ - www.visualsteps.nl - Dit is een aanvullend PDF-bestand bij de Visual Stepstitel Scratch 3.0 – ISBN 978 90 5905 705 0

• ×

Je zet de pijl in je stroomschema. In dit voorbeeld trek je de pijl van de start-vorm een stukje omlaag. Daar onder zet je dan straks de volgende vorm. Je zet een pijl altijd in het midden van een vorm:

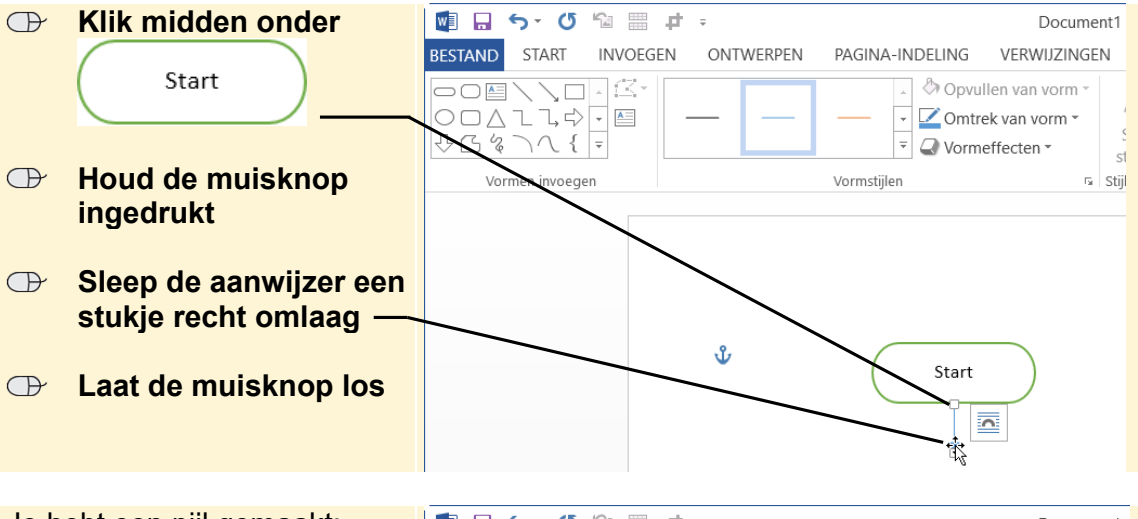

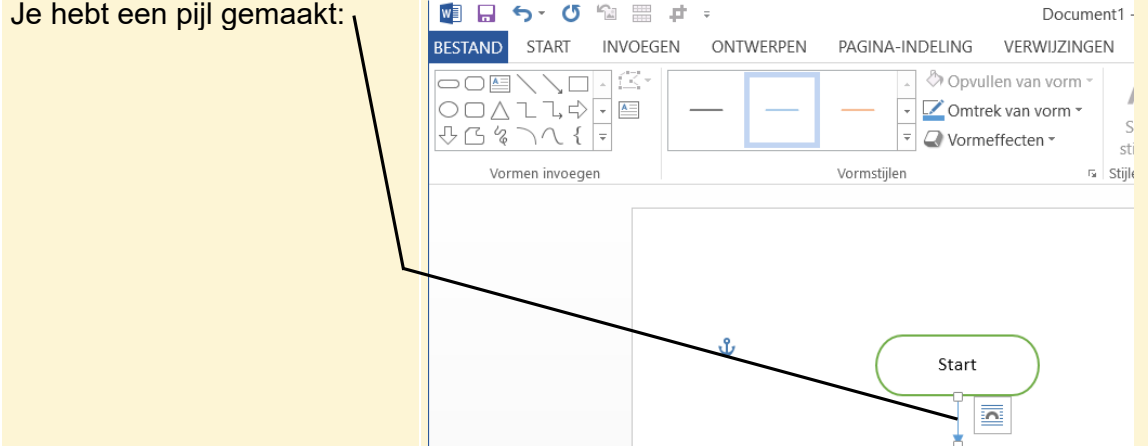

# 🗱 HELP! De pijl staat niet recht

Als de pijl niet helemaal recht staat, is dat niet zo erg als je het stroomschema maakt voor jezelf. Maak je het stroomschema ook voor andere mensen, dan probeer je het zo netjes mogelijk te maken.

Als dan een pijl niet goed staat?

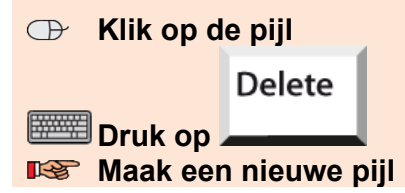

Als je de kleur van de pijl niet mooi of duidelijk vindt, kies je een andere. Voor deze handleiding wordt een zwarte pijl gebruikt:

| 🕞 Klik op —                                                                 | 👰 🖬 🕤 ་ 🕼 🔚 🕂 ፣                                                                                       | Document1 - Word                                                                                                    |
|-----------------------------------------------------------------------------|----------------------------------------------------------------------------------------------------|----------------------------------------------------------------------------------------------------|
| Misschien zie jij schuine<br>lijnen. Klik dan op de zwarte<br>schuine lijn. | BESTAND START INVOEGEN ONTWERPEN                                                                      | PAGINA-INDELING VERWIJZINGEN VERZENDLIJSTEN                                                                                                    |
| De pijl is zwart:                                                           | BESTAND START INVOEGEN ONTWERPEN<br>START INVOEGEN ONTWERPEN<br>C C C C C C C C C C C C C C C C C C C | Document1 - Word<br>PAGINA-INDELING VERWIJZINGEN VERZENDLIJSTEN<br>Opvullen van vorm ~<br>Comtrek van vorm ~<br>Snelle A ~<br>Snelle A ~<br>Stijlen ~ A ~<br>Stijlen ~ A ~<br>Snelle A ~<br>Snelle A ~<br>Snel |

# Een activiteit toevoegen

Als het begin van het stroomschema klaar is, voeg je de rest van het programma

0

0

toe. Gewone commando's, zoals , voeg je toe met een *activiteit*-vorm . Die wordt in *Word proces-vorm* genoemd. Die vorm zet je onder aan de pijl:

ga naar x

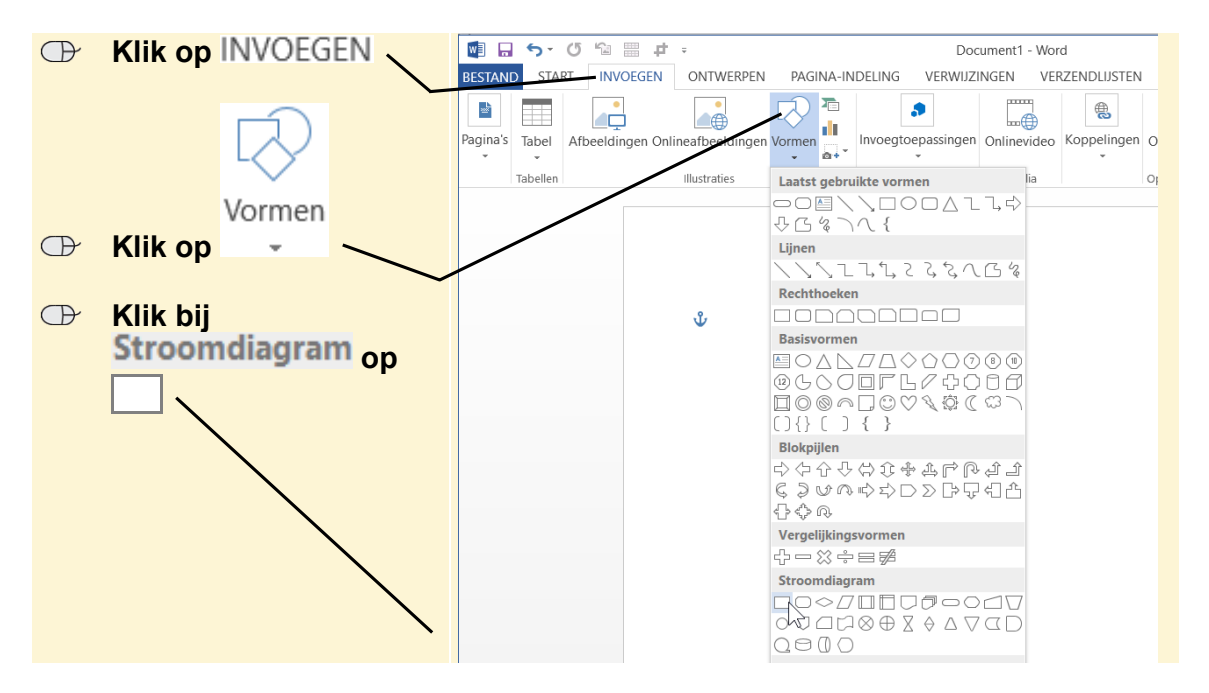

©2020 Visual Steps™ - www.visualsteps.nl - Dit is een aanvullend PDF-bestand bij de Visual Stepstitel Scratch 3.0 – ISBN 978 90 5905 705 0

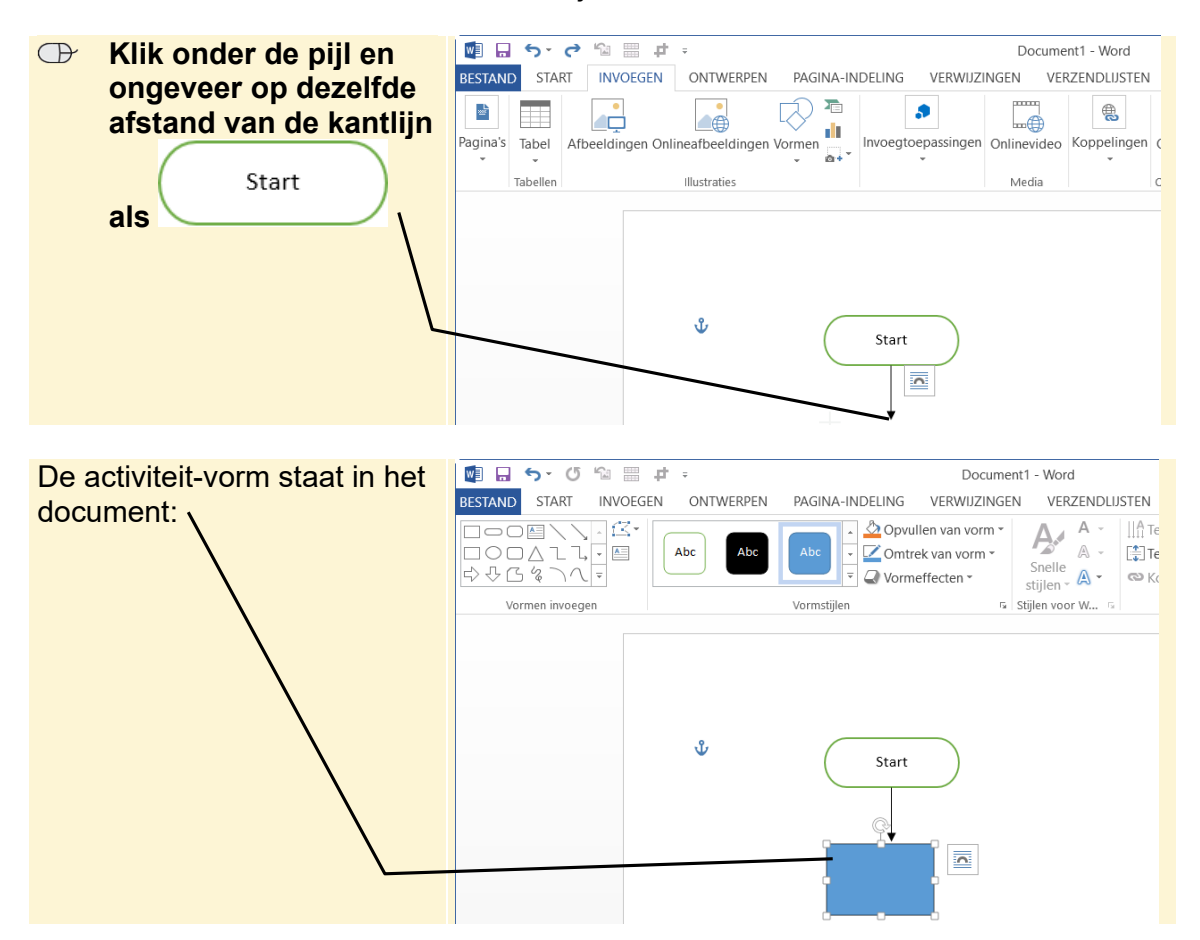

Je zet de vorm in het document. Dat doe je recht onder de eerste vorm:

De vorm staat niet meteen goed. Je kunt hem dan met de muis verplaatsen. Het is nog makkelijker om de pijltjestoetsen op het toetsenbord te gebruiken. Daarmee werk je heel precies:

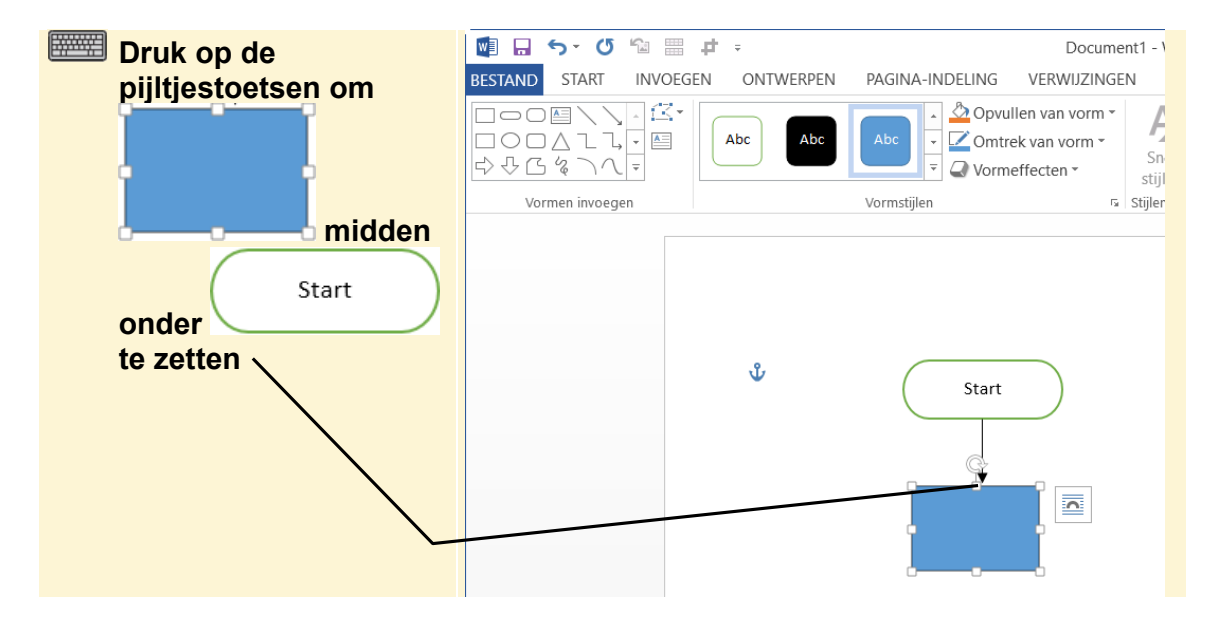

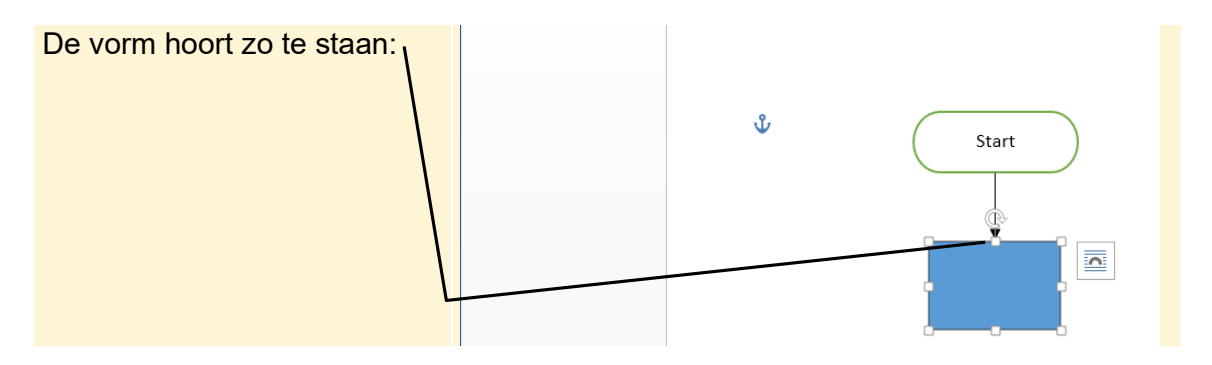

Je geeft iedere vorm dezelfde kleur:

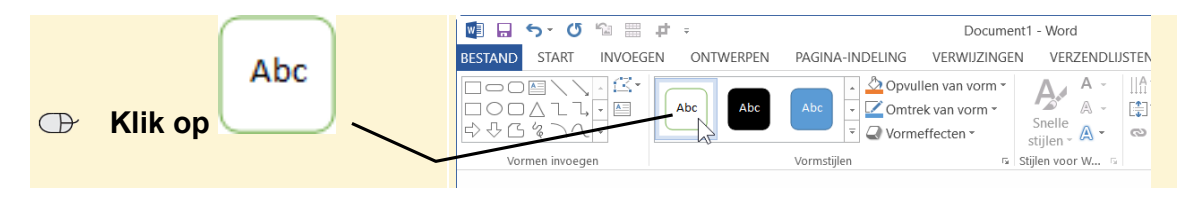

Je zet nu nog een tekst in de activiteit-vorm. Dit is het commando dat in het

programma uitgevoerd wordt, bijvoorbeeld . Je hoeft niet precies de tekst van een commando in *Scratch* over te schrijven. Het gaat erom dat het duidelijk is wat er in het programma gebeurt:

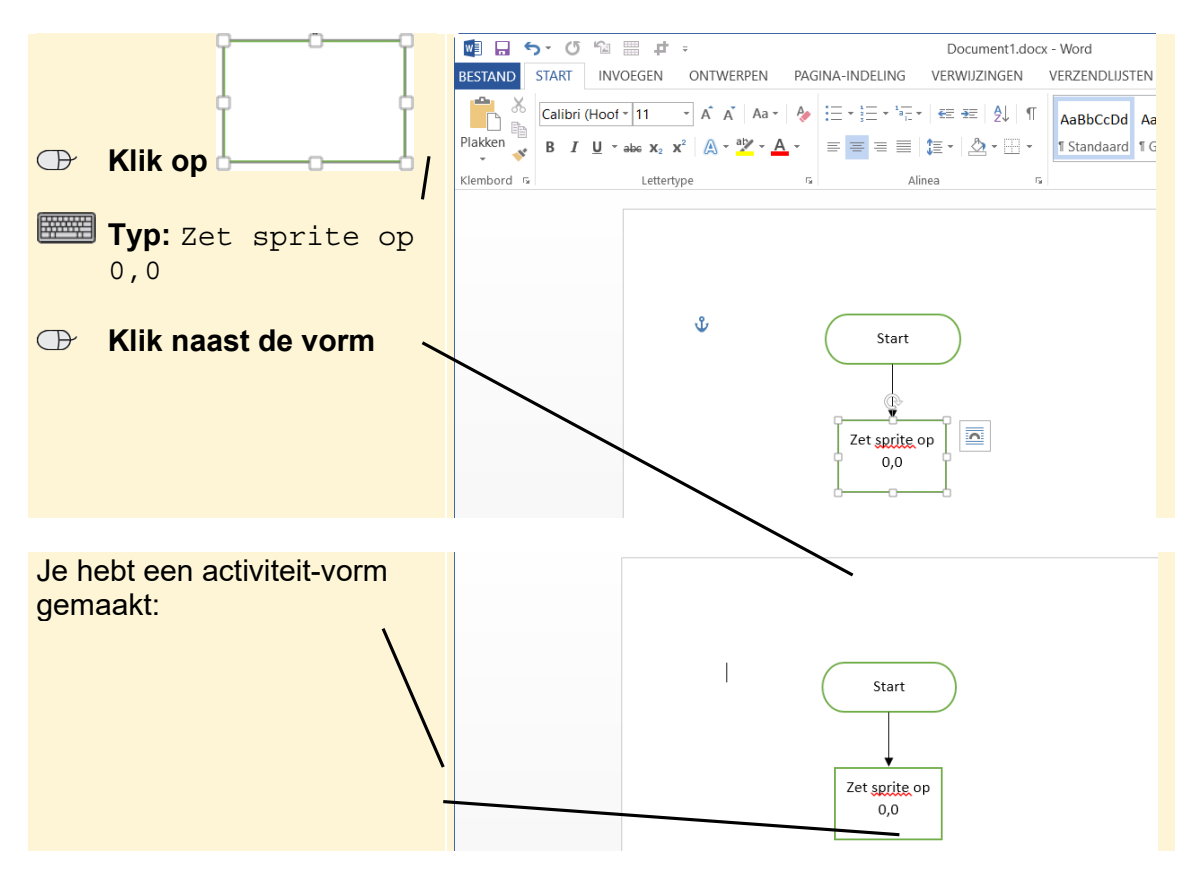

# 🧱 HELP! Er zijn woorden onderstreept!

Als er woorden in je stroomschema worden onderstreept, komt dat doordat *Word* de spelling automatisch controleert. Als je dit vervelend vindt, laat dan iemand de automatische spellingcontrole uitzetten.

Je kunt nog meer activiteit-vormen onder elkaar zetten in je stroomschema. Daarvoor hoef je niet steeds een vorm en pijl in te voegen. Je kopieert gewoon de vorm en pijl die al in het schema staan:

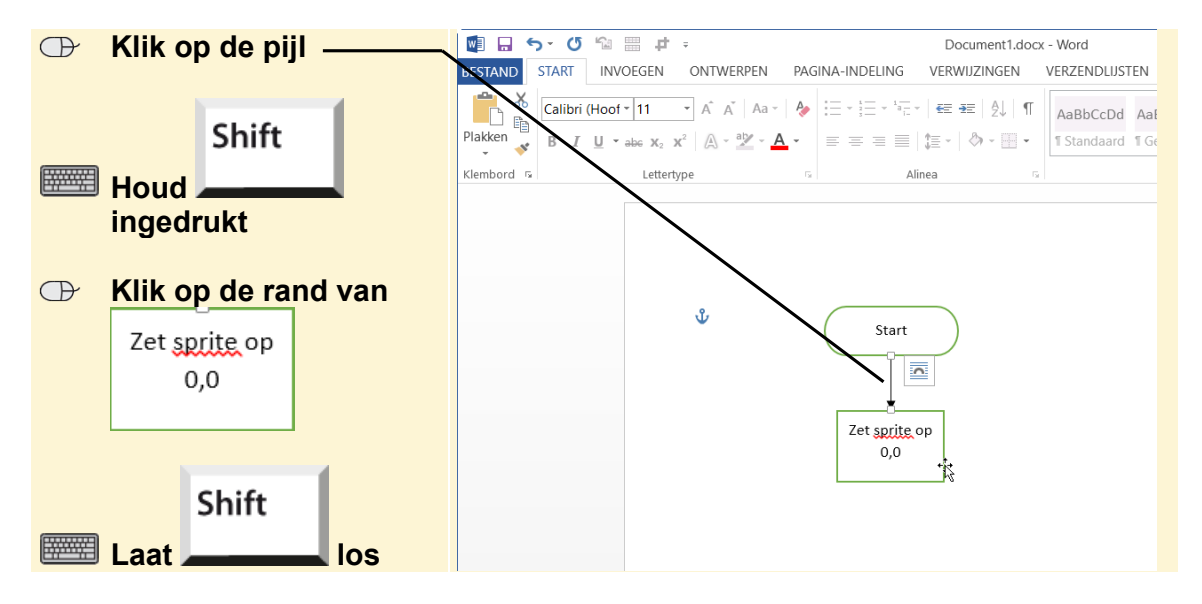

De pijl en activiteit-vorm zijn geselecteerd. Nu kopieer je ze:

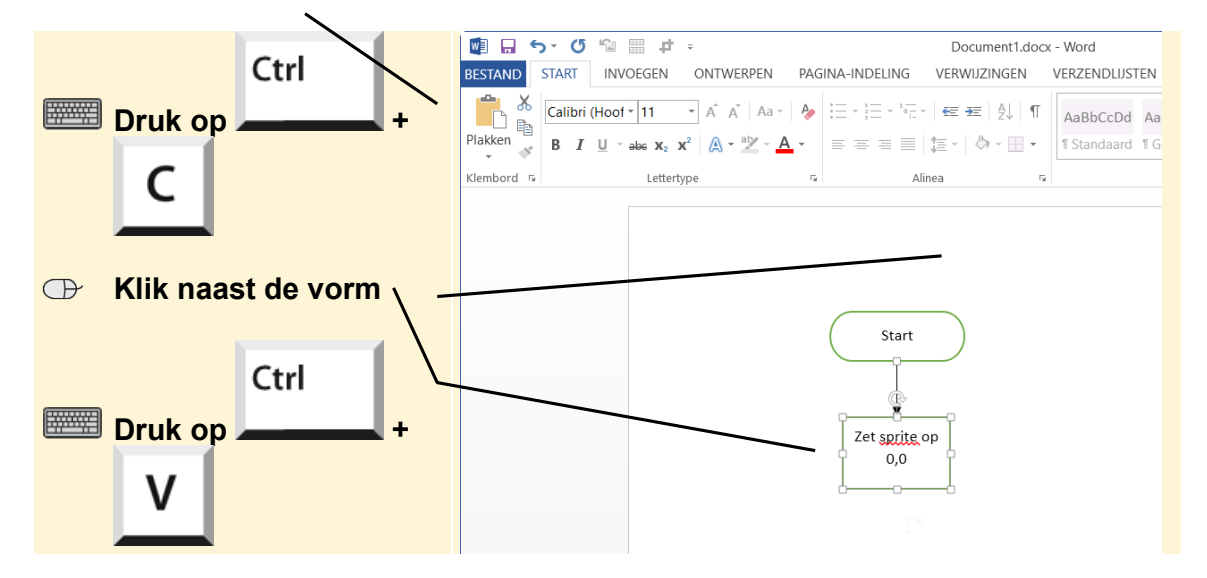

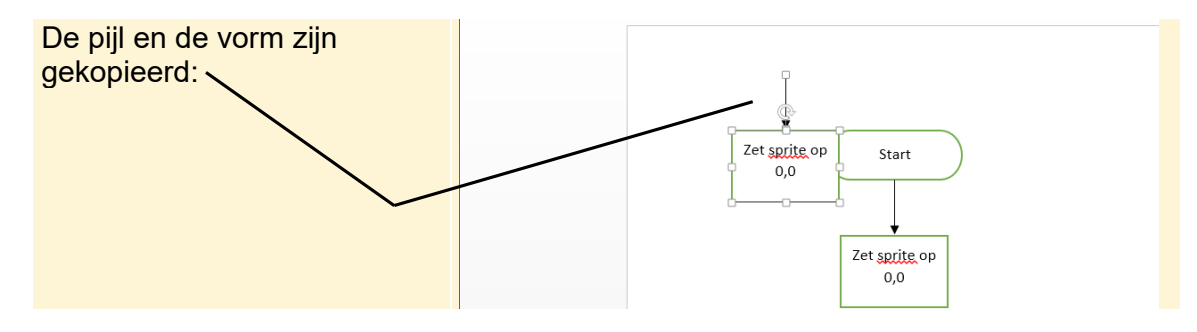

Je hoeft alleen nog maar de pijl en de vorm op de goede plek te zetten:

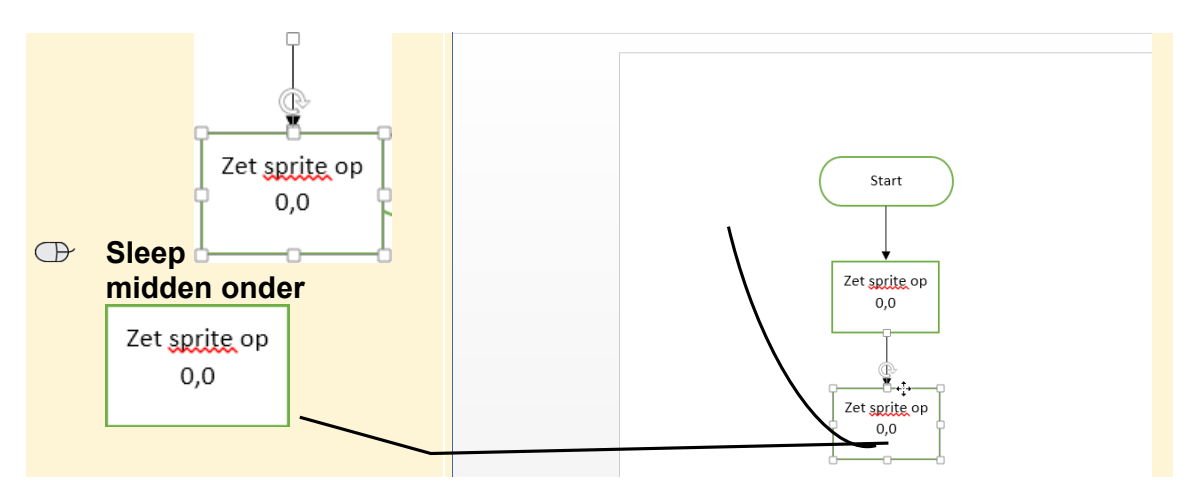

Je verandert ook nog de tekst. In dit voorbeeld voor het commando

schuif in 5 sec. naar x: 200 y: 140

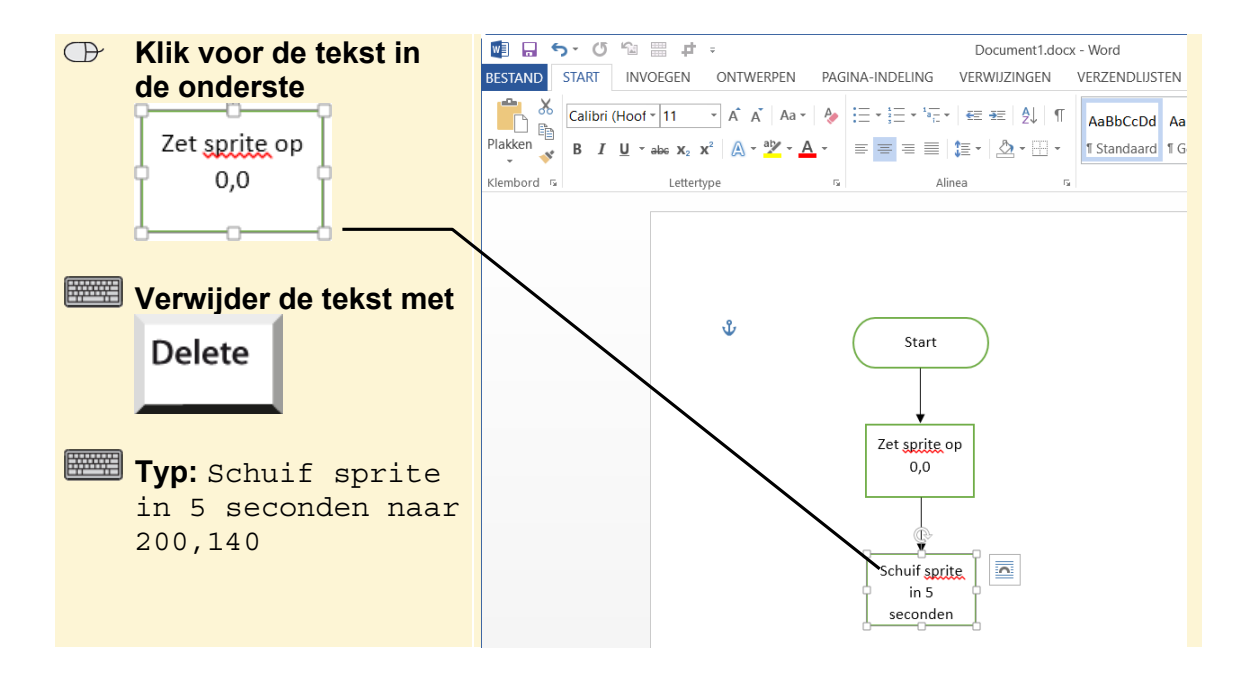

©2020 Visual Steps™ - www.visualsteps.nl - Dit is een aanvullend PDF-bestand bij de Visual Stepstitel Scratch 3.0 – ISBN 978 90 5905 705 0

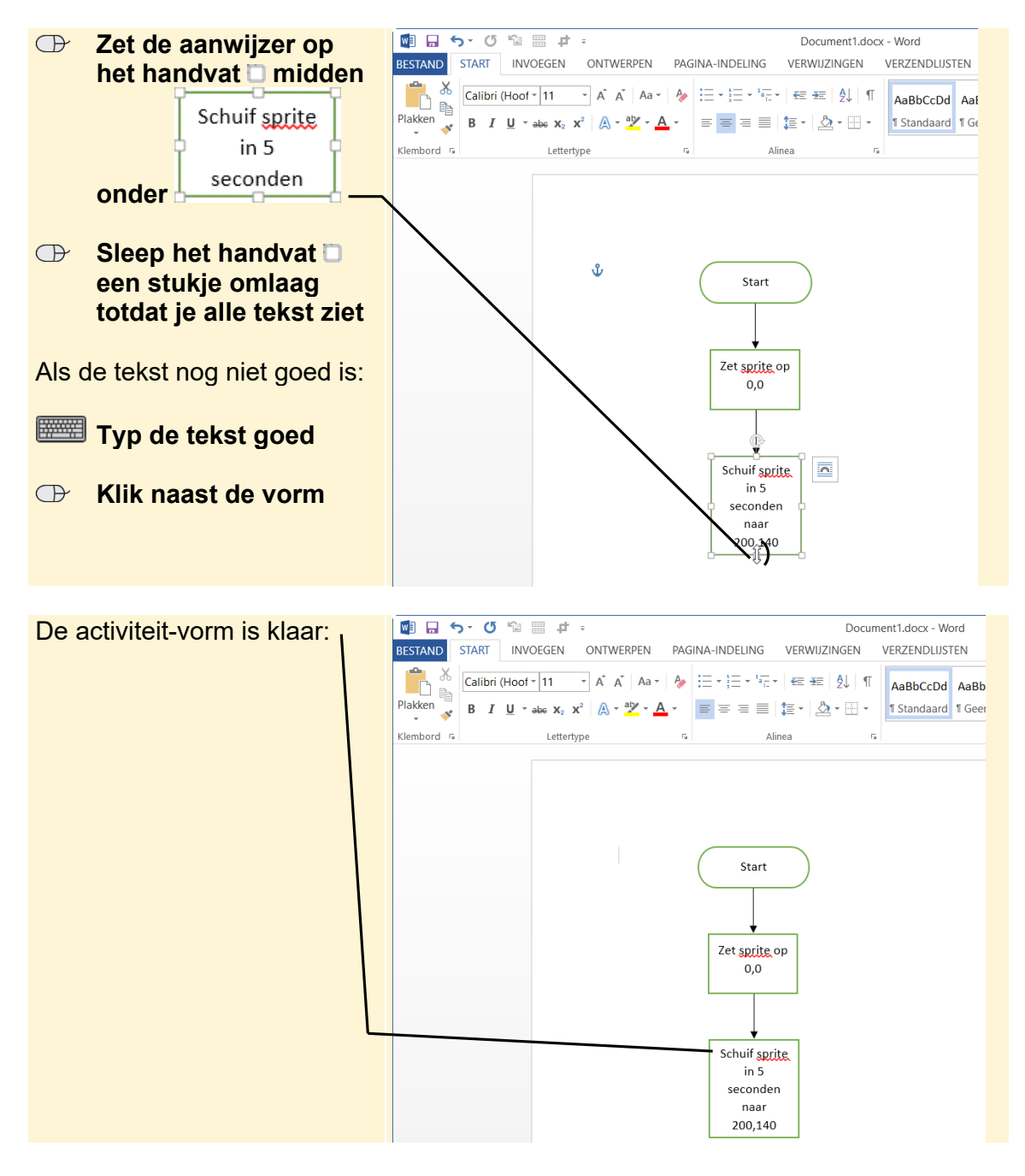

De tekst past niet helemaal in de vorm. Daarom maak je hem wat groter:

Op dezelfde manier maak je een heel stroomschema voor een eenvoudig programmadeel. Als je dat zou doen voor het programmadeel in *paragraaf 1.10 Een programma initialiseren* van het boek, ziet dat er zo uit:

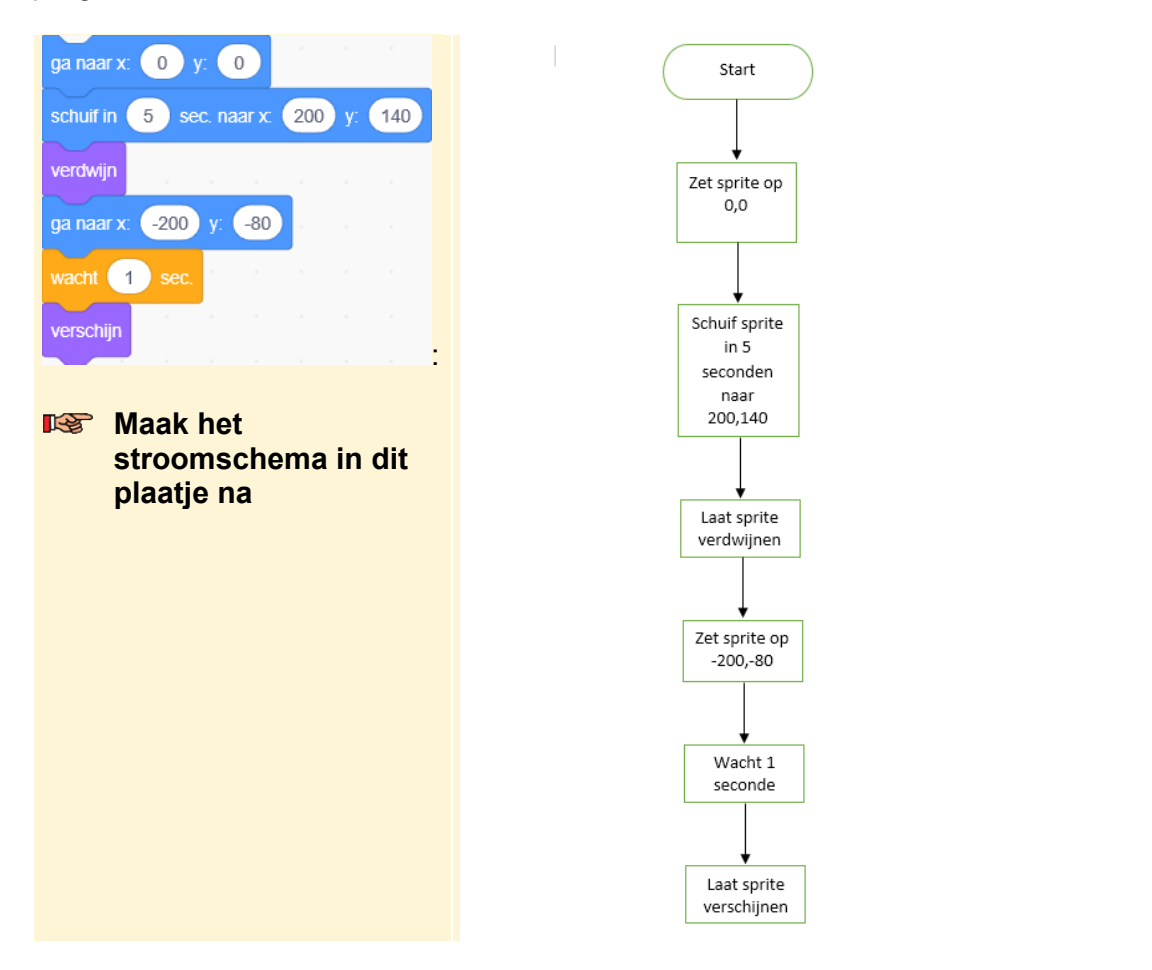

### Uitvoer toevoegen

Invoer (input) en uitvoer (output) van gegevens zijn belangrijk in een programma. Bijvoorbeeld het intypen van een getal of het laten zien van de uitkomst van een som. Voor invoer en uitvoer gebruik je dezelfde invoer/uitvoer-vorm  $\square$ . Die wordt *gegevens* genoemd in *Word*.

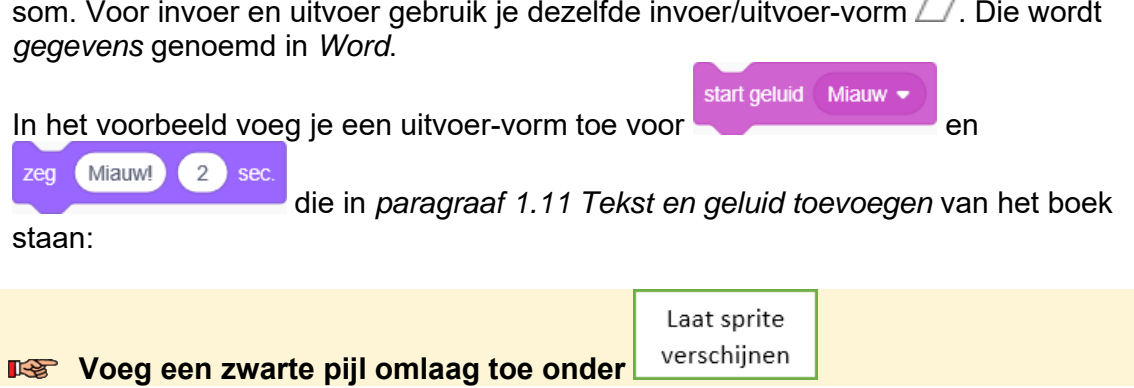

©2020 Visual Steps™ - www.visualsteps.nl - Dit is een aanvullend PDF-bestand bij de Visual Stepstitel Scratch 3.0 – ISBN 978 90 5905 705 0

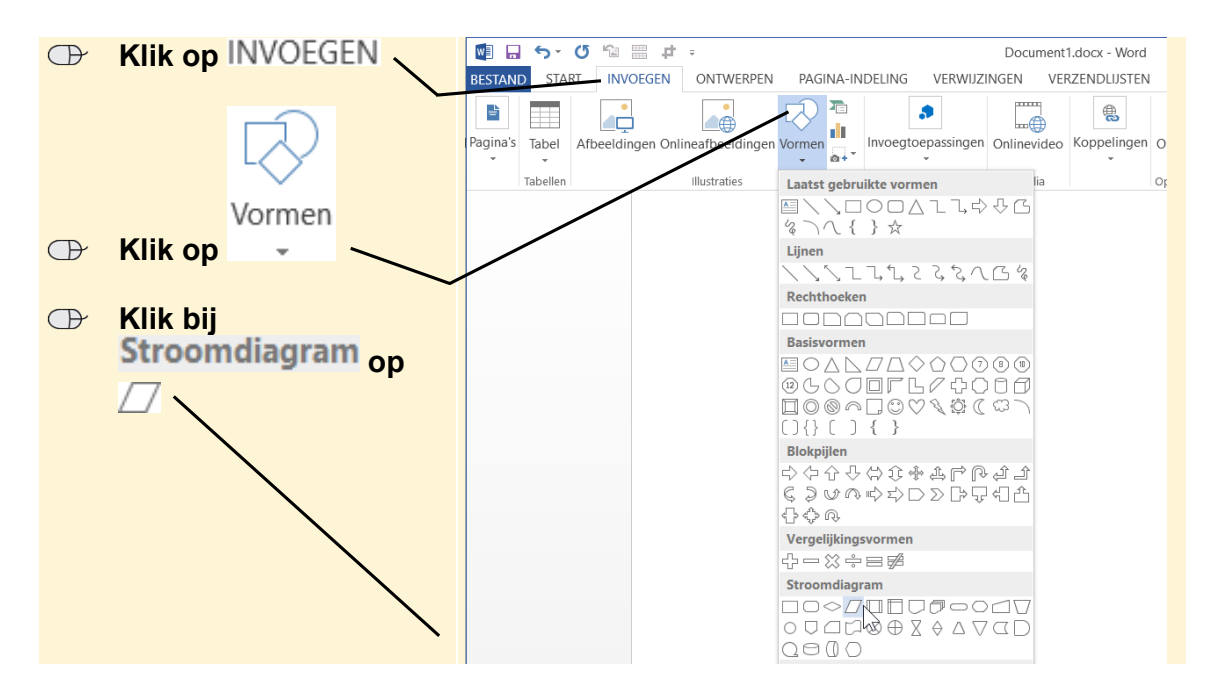

Je zet de vorm onder aan het stroomschema:

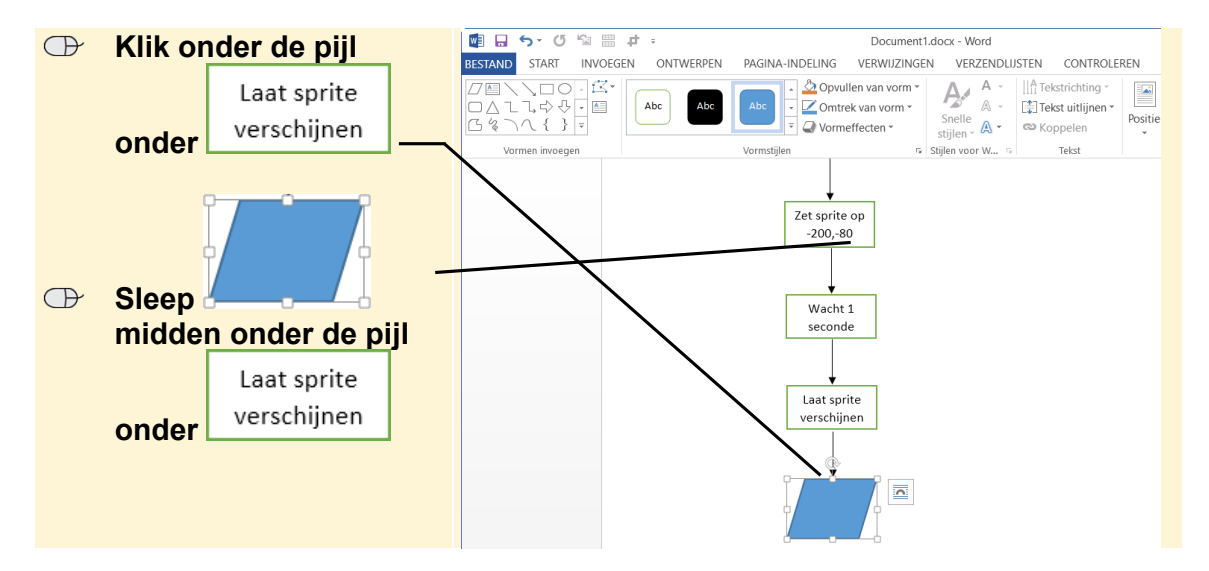

Je geeft de vorm de goede kleur

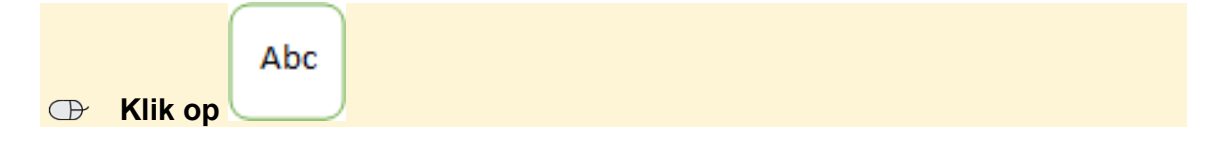

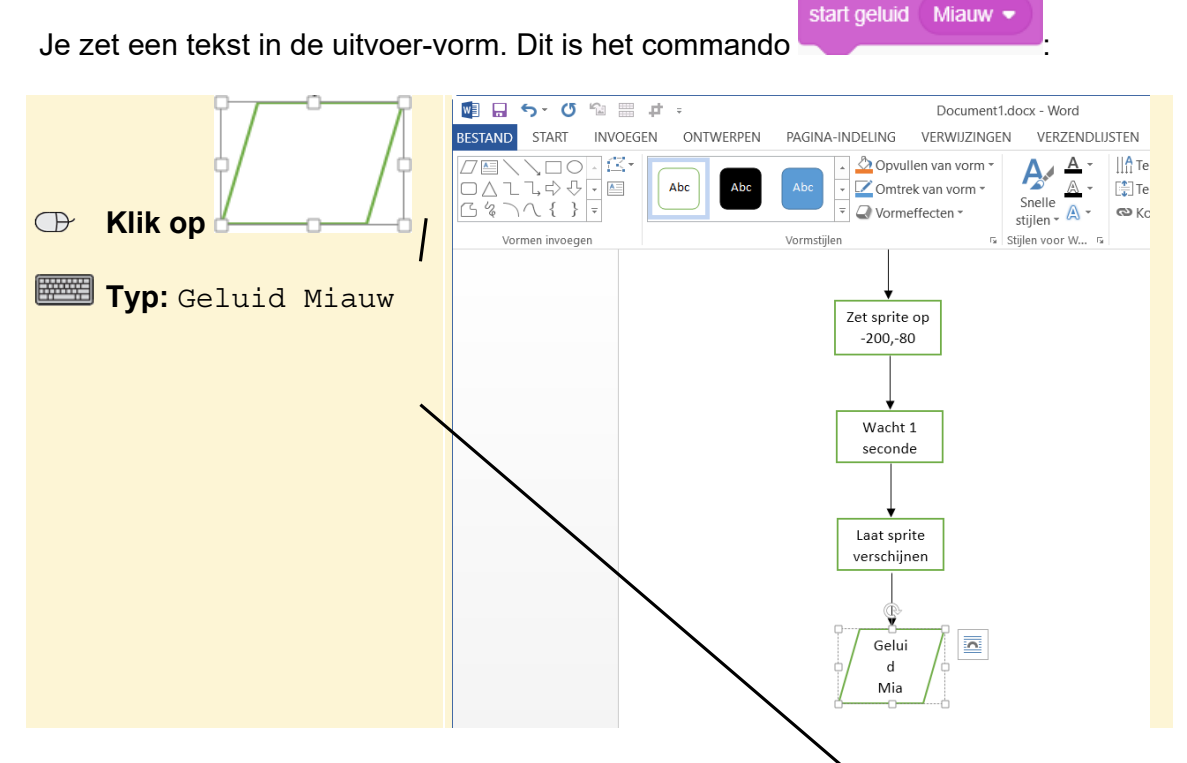

De tekst past niet netjes in het vak. Het vak groter maken naakbeneden helpt niet in dit geval. Daarom maak je het vak wat breder:

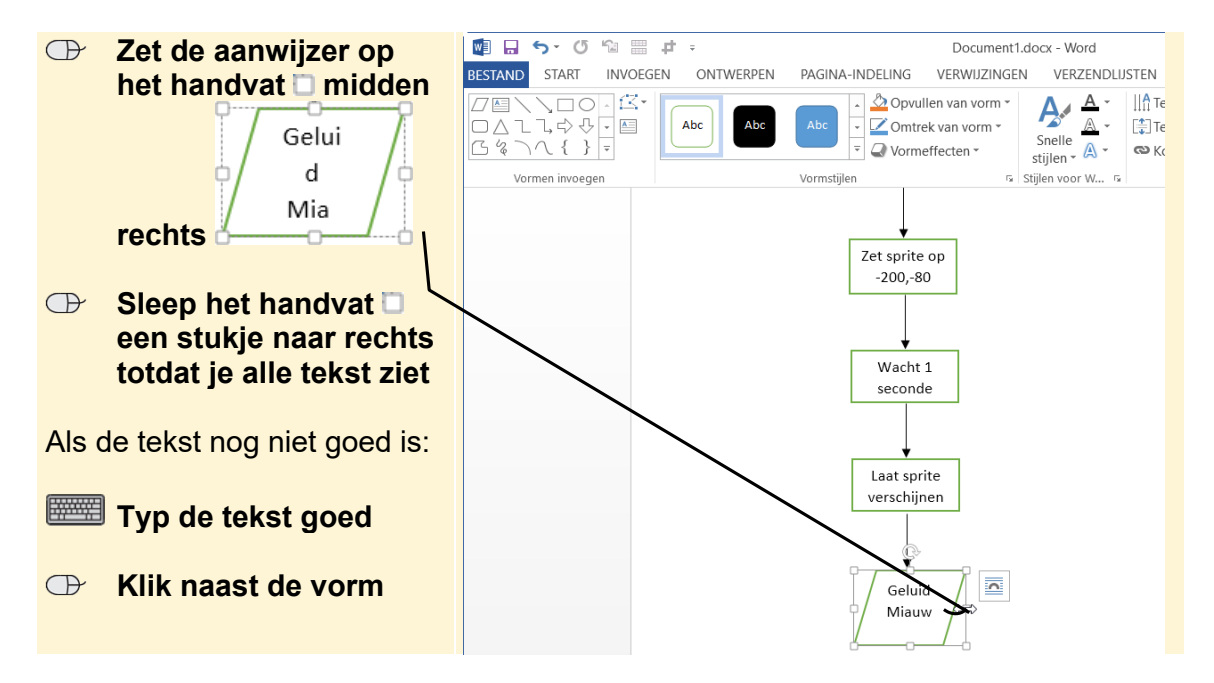

Als je een vak breder maakt, staat het niet meer recht onder de pijl. Je moet het dan een stukje terugschuiven:

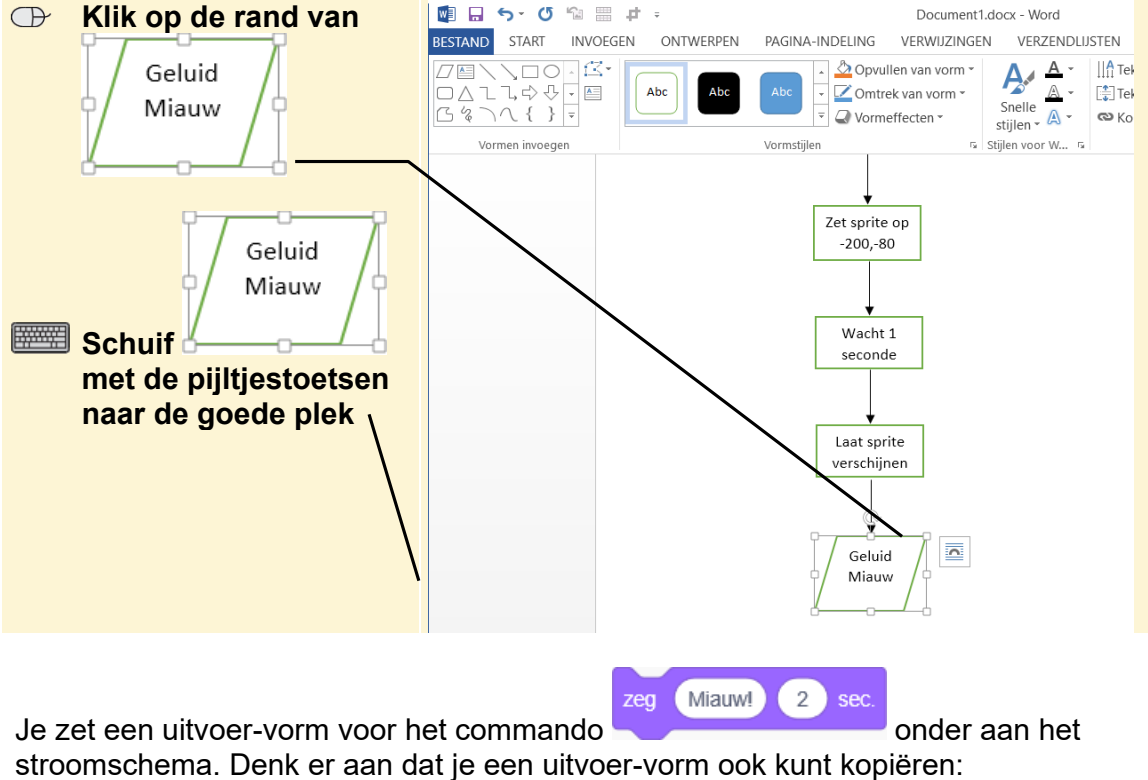

Stroomschema. Denk er aan dat je een uitvoer-vorm ook kunt kopieren: Voeg een pijl en uitvoer-vorm toe voor Zog Migund 2 soo

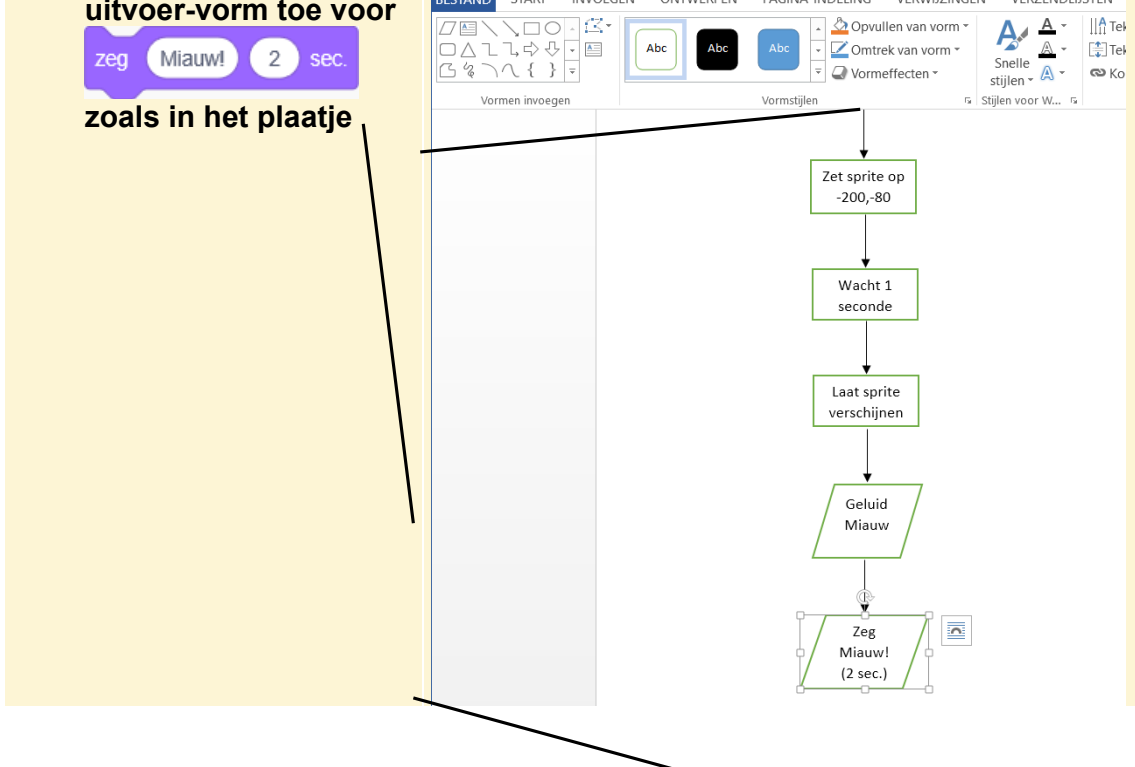

©2020 Visual Steps™ - www.visualsteps.nl - Dit is een aanvullend PDF-bestand bij de Visual Stepstitel Scratch 3.0 – ISBN 978 90 5905 705 0

### Het einde toevoegen

Klik op pagina

- Lees verder op de volgende pagina -

titel Scratch 3.0 - ISBN 978 90 5905 705 0

P

Net zoals je laat zien waar het programma start, laat je ook zien waar het programma stopt. Daar gebruik je de einde-vorm 💭 voor:

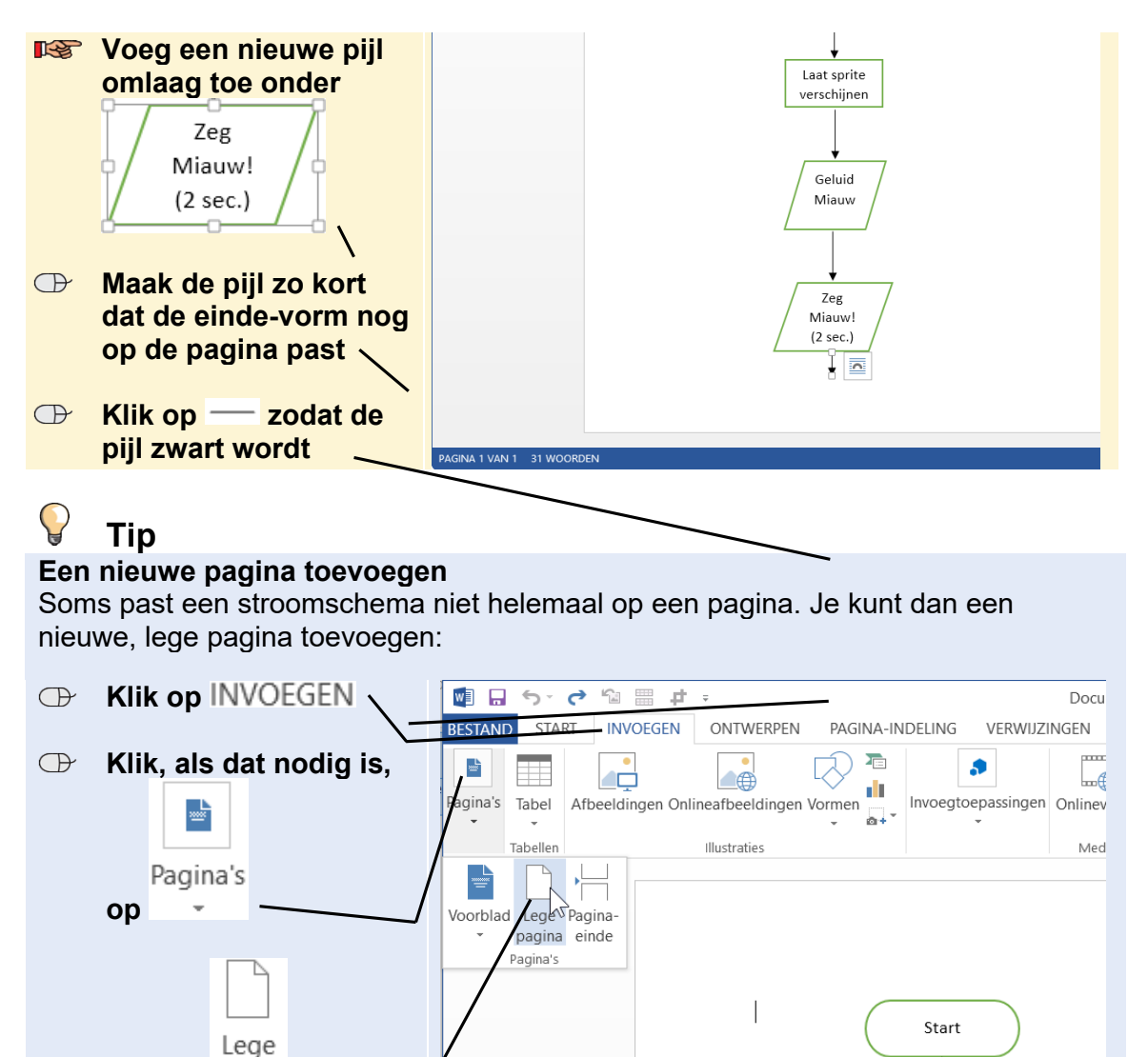

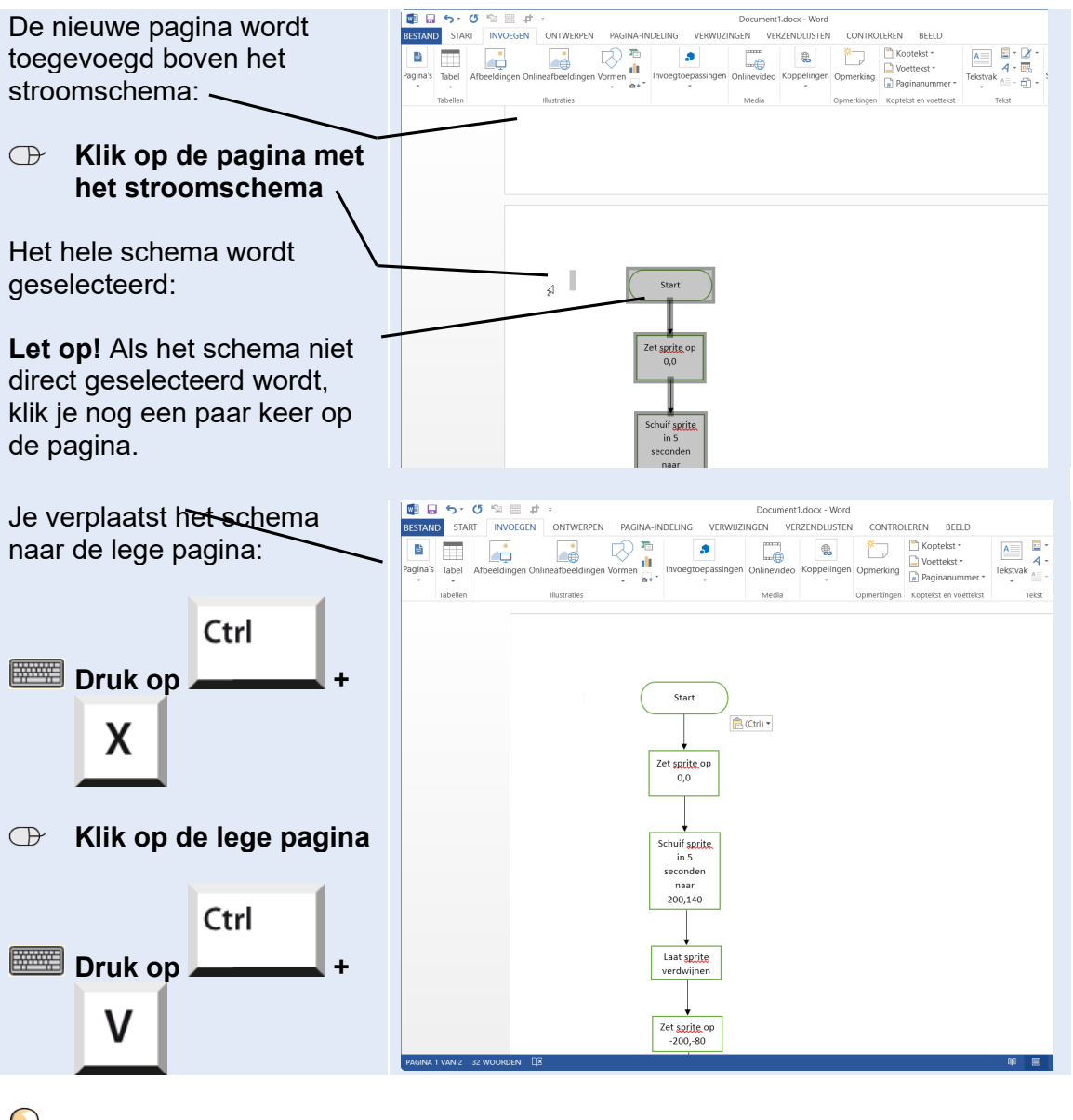

# 🖌 Tip

#### Het stroomschema is langer dan een pagina

Als je stroomschema niet helemaal past op 1 pagina, is dat niet erg. Soms kun je dat oplossen door de pijltjes wat korter te maken. Als dat niet werkt, gebruik je de connector-vorm O. Die heet *verbindingslijn* in *Word*.

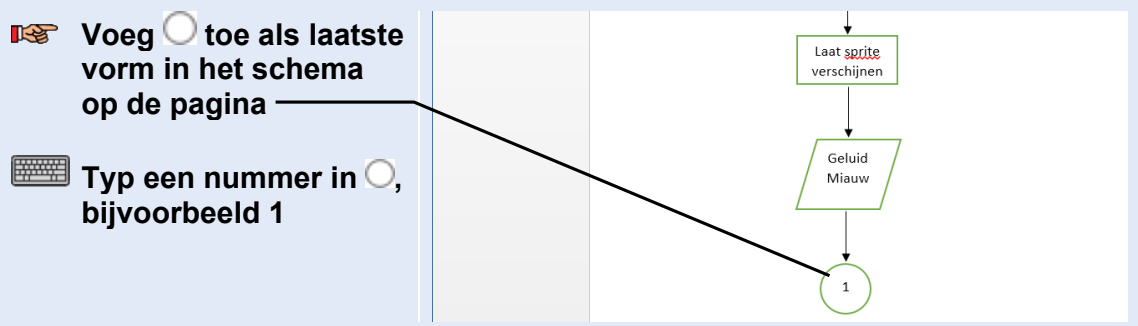

- Lees verder op de volgende pagina -

©2020 Visual Steps™ - www.visualsteps.nl - Dit is een aanvullend PDF-bestand bij de Visual Stepstitel Scratch 3.0 – ISBN 978 90 5905 705 0

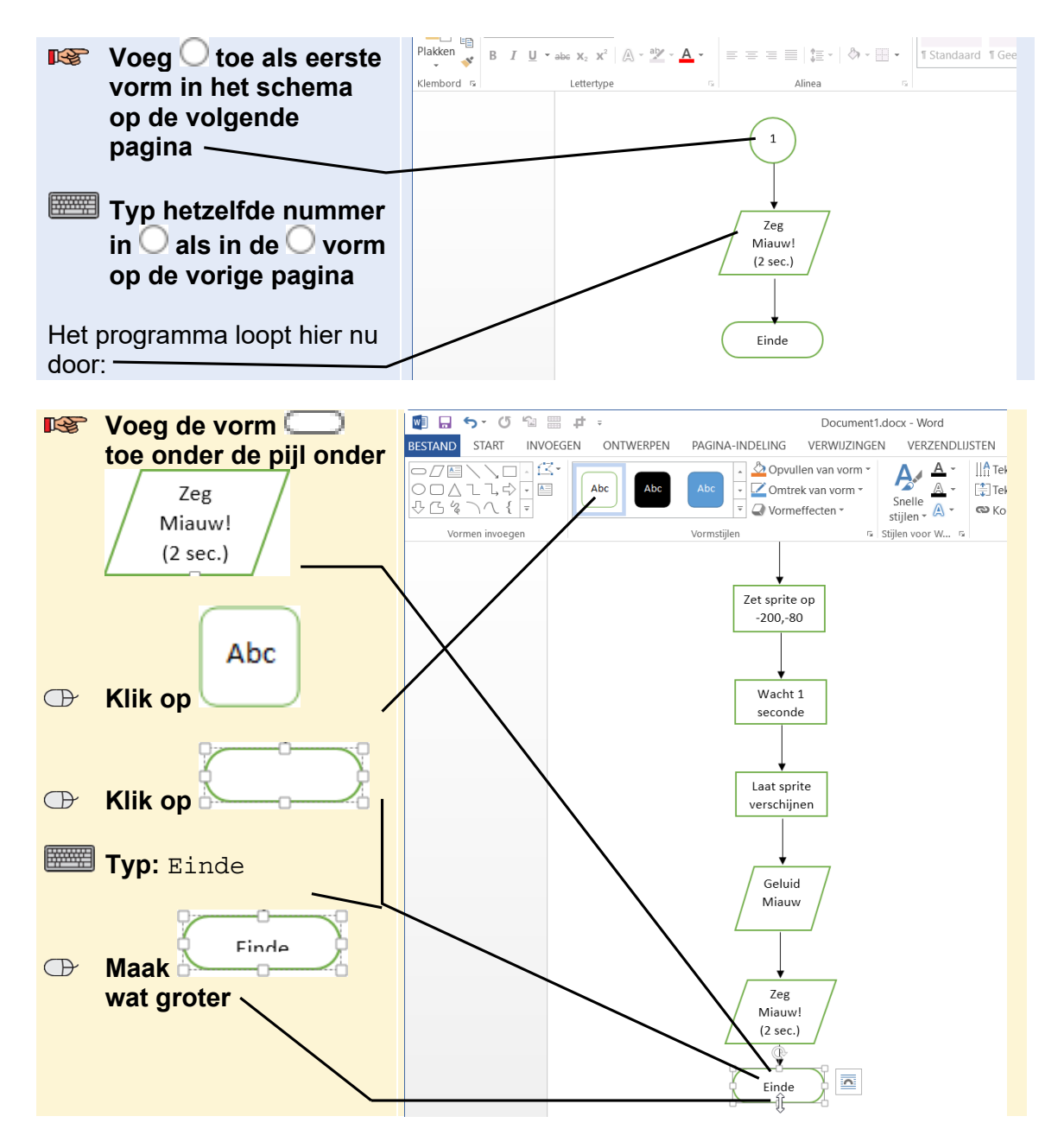

Het stroomschema is klaar! Het laatste deel van het programma ziet er zo uit:

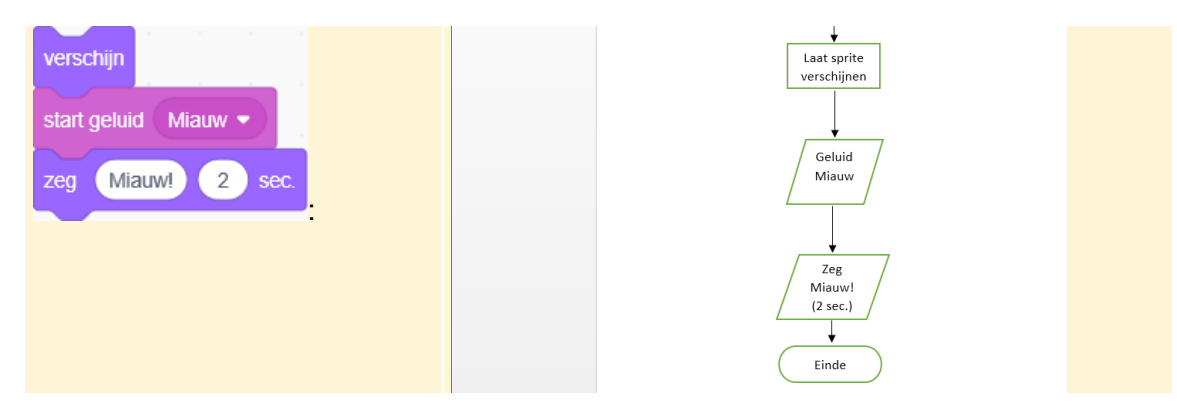

©2020 Visual Steps™ - www.visualsteps.nl - Dit is een aanvullend PDF-bestand bij de Visual Stepstitel Scratch 3.0 – ISBN 978 90 5905 705 0

Je kunt het stroomschema nu gebruiken om je programma mee te maken.

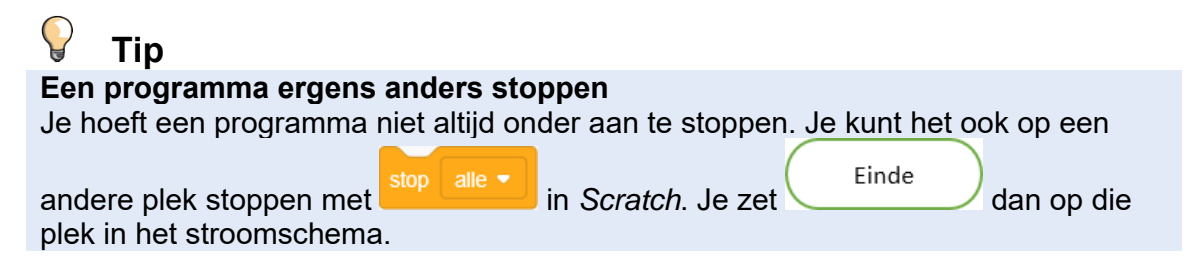

### Een stroomschema opslaan

Als je je stroomschema af hebt, is het slim het op te slaan. Dan kun je het later nog eens bekijken of veranderen. Het is ook verstandig om een stroomschema af en toe op te slaan als je het nog aan het maken bent:

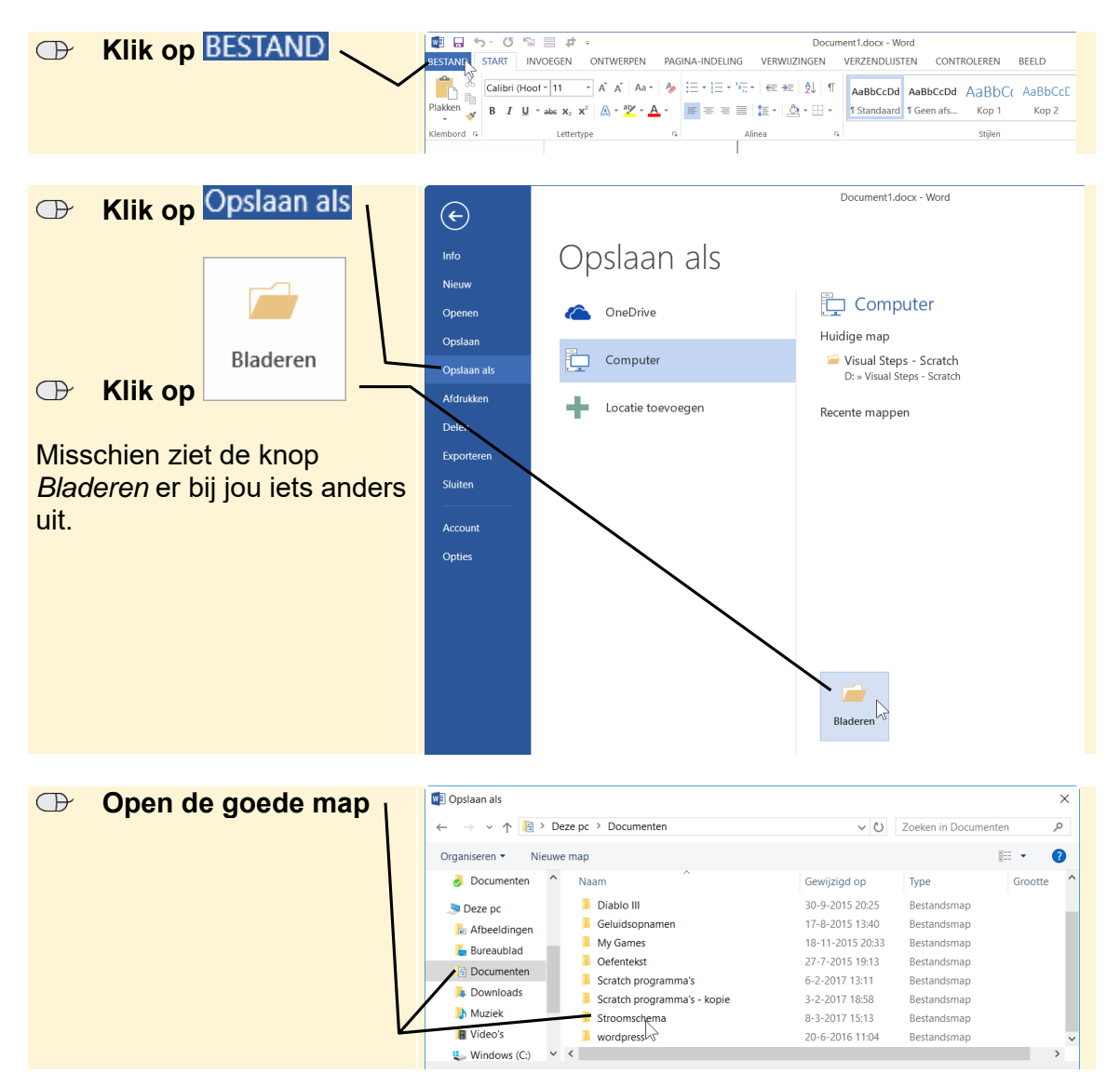

|   | Typ bij<br>Restandsnaam:                                        | ØDpslaan als     ← → v ↑    Deze pc > Documenten > Stroomschema v 0    Zoeken in Stroomschema                                                                                                    | chema 🔎   |
|---|-----------------------------------------------------------------|----------------------------------------------------------------------------------------------------|-----------|
|   | Destanusnaam. de                                                | Organiseren 👻 Nieuwe map                                                                                                    | E • 🕜     |
|   | naam voor je<br>stroomschema,<br>bijvoorbeeld:<br>Bewegende kat | Deze pc       Naam       Gewijzigd op       Type         & Afbeeldingen       Geen zoekresultaten.       Geen zoekresultaten.       Formation of the second of the second o | Grootte   |
| œ | Klik op<br>Opslaan                                              | Video's Vindows (C:) D1-P1 (D:) Constant als: Vord-document (*.docx) Auteurs: Studio Visual Steps Labels: Een label toevoegen Miniaturen opslaan                                                                                                    | ×<br>×    |
|   |                                                                 | ∧ Mappen verbergen Extra ▼ Opslaan                                                                                                    | Annuleren |

# 🖌 Tip

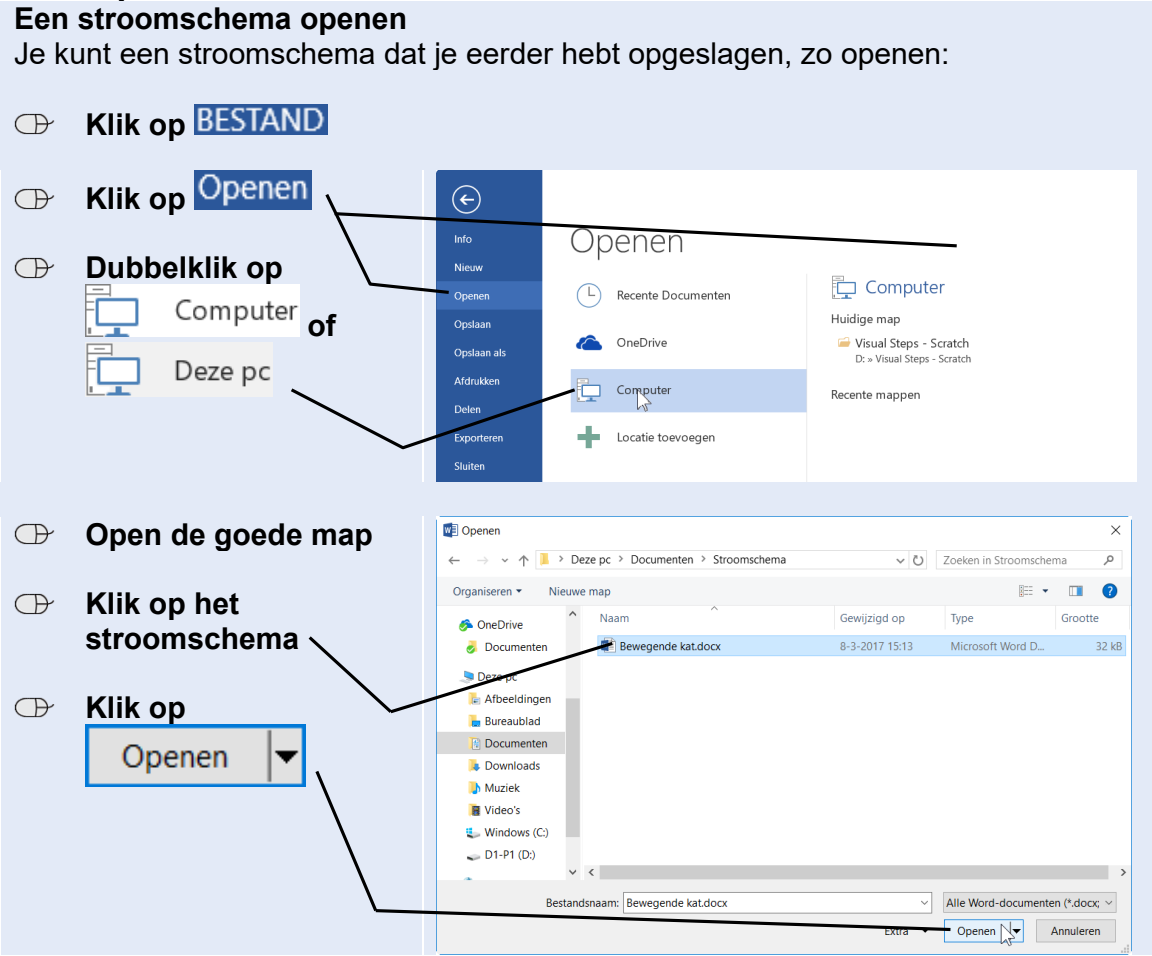

## Een nieuw stroomschema maken

Als je een nieuw stroomschema wilt maken, maak je eerst een nieuw document in *Word*:

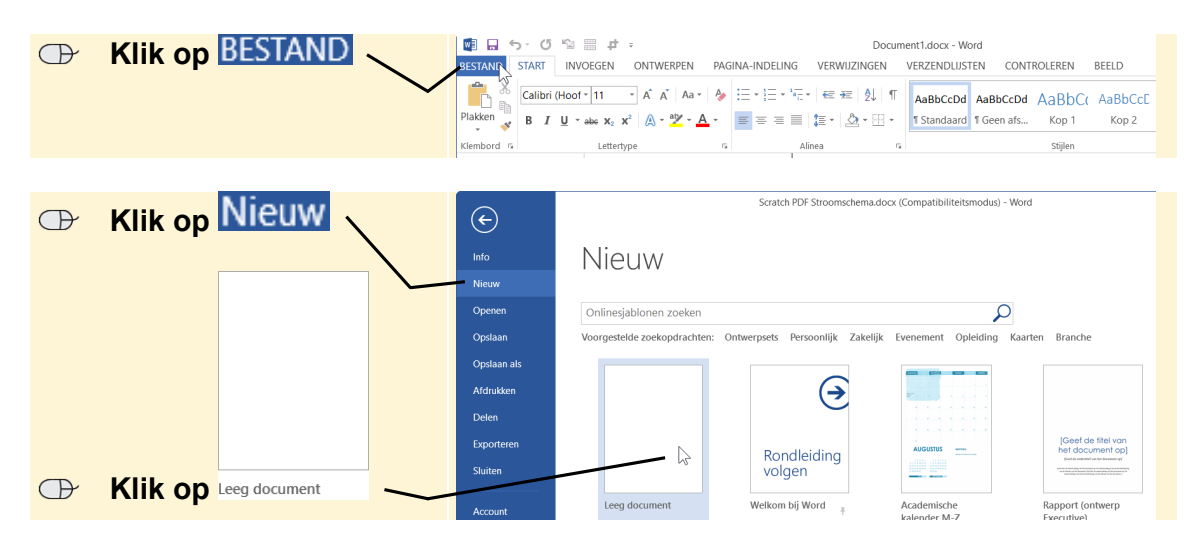

Je nieuwe document is klaar om een stroomschema in te maken.

## Een toelichting toevoegen

Soms is het handig om wat extra informatie bij een vorm in een stroomschema te zetten. Bijvoorbeeld omdat de tekst niet helemaal in de vorm past of omdat de tekst niet duidelijk genoeg is. Die extra informatie zet je in een *toelichting*. Daarvoor gebruik je de vorm  $\sqrt{-1}$ . Die heet in *Word lijntoelichting 1*.

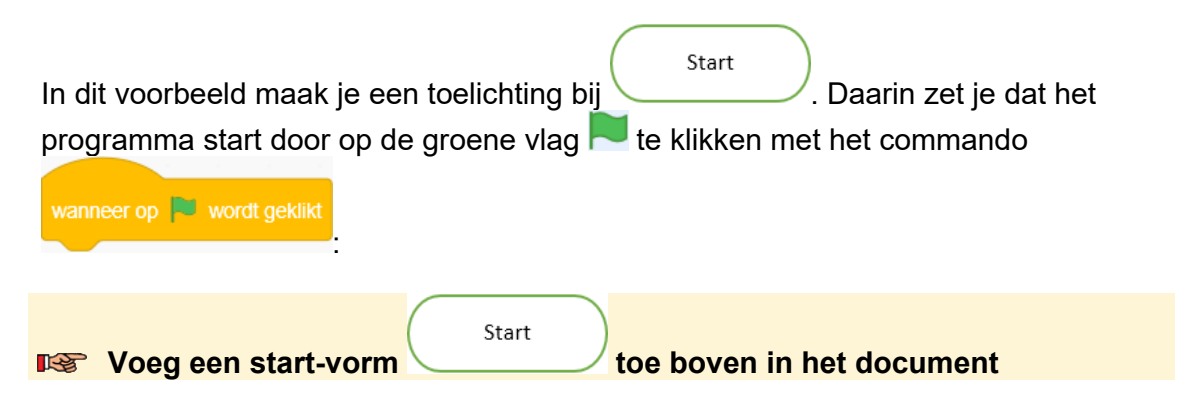

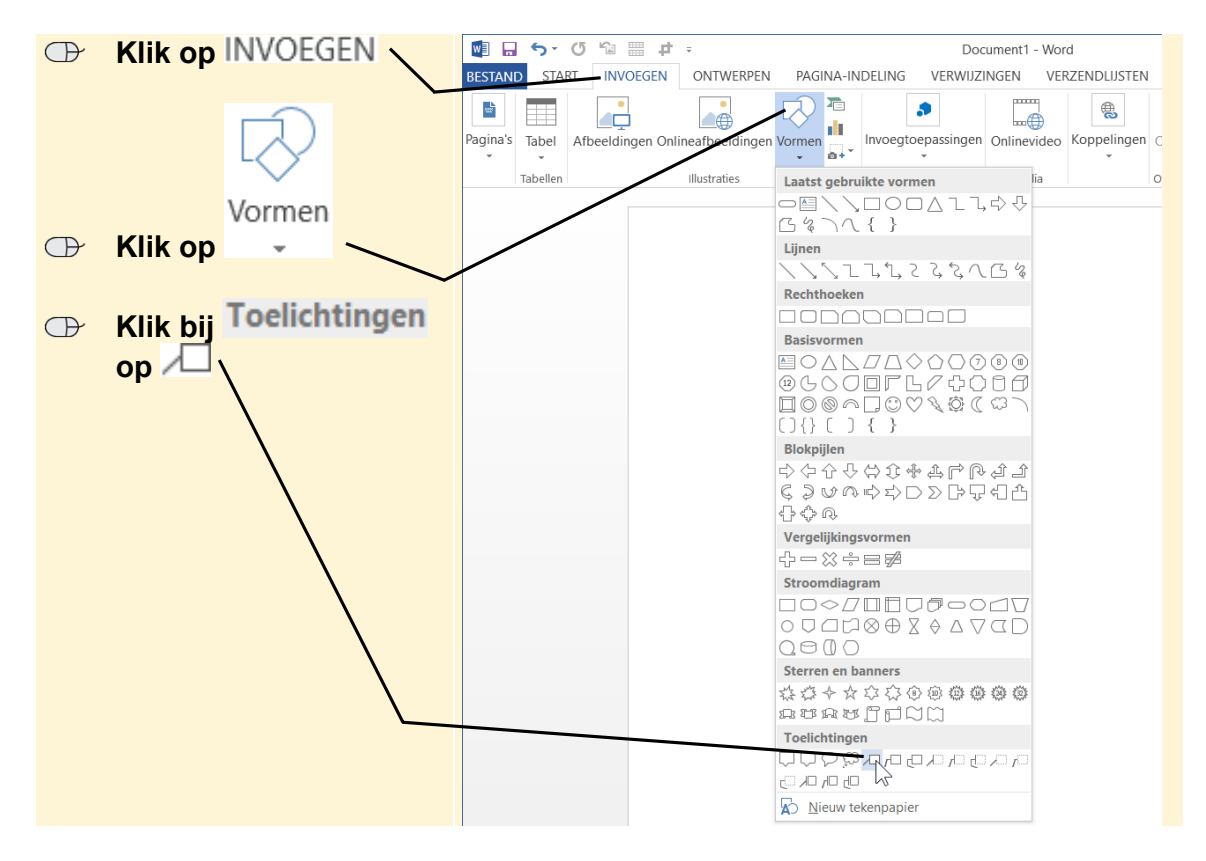

Je zet een toelichting rechts naast de vorm waar hij bij hoort:

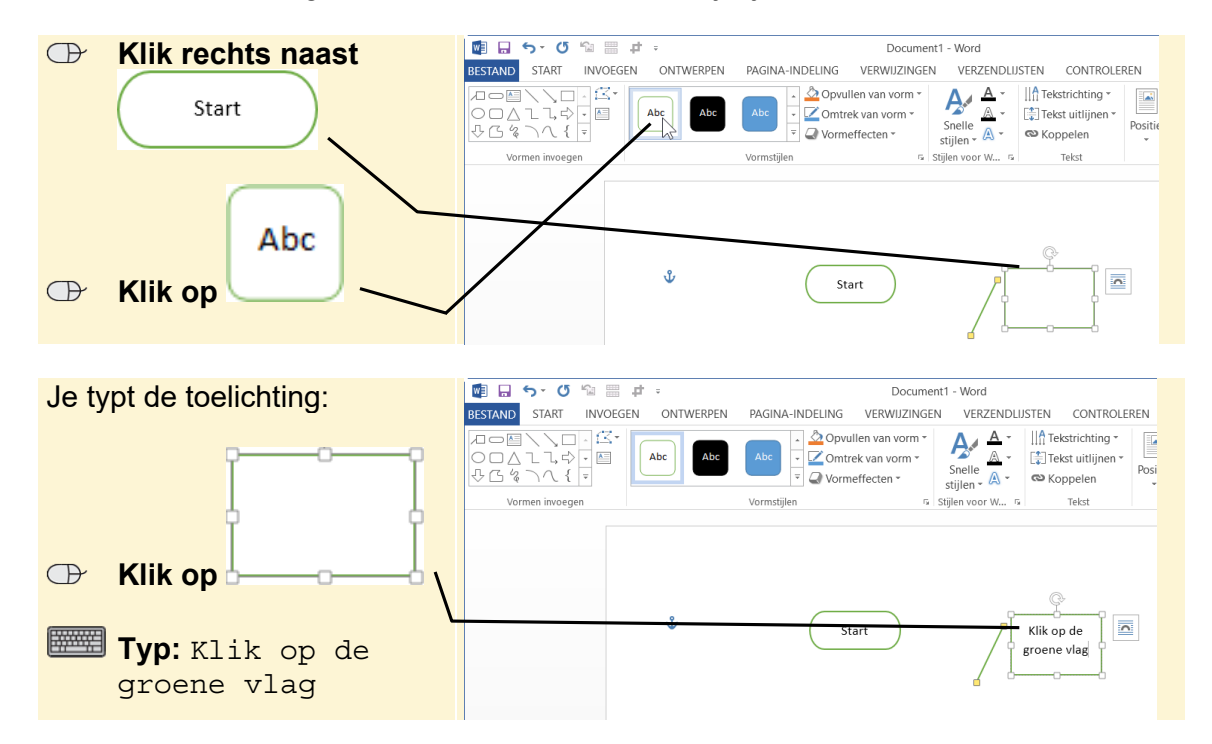

©2020 Visual Steps™ - www.visualsteps.nl - Dit is een aanvullend PDF-bestand bij de Visual Stepstitel Scratch 3.0 – ISBN 978 90 5905 705 0

| Je verbindt de toelichting met                                |                                                                                                    |  |  |  |
|---------------------------------------------------------------|----------------------------------------------------------------------------------------------------|--|--|--|
| Sleep het onderste<br>handvat van de lijn<br>vlak naast Start | Image: Specific State       Image: Specific State       Document1 - Word         BESTAND       START       INVOEGEN       ONTWERPEN       PAGINA-INDELING       VERWIJZINGEN       VERZENDLIJSTEN       CONTROLEREN         Image: Specific State       Image: Specific State       < |  |  |  |
| Het is het mooist als de lijn<br>recht loopt:                 | Start E Klik op de groene vlag                                                                                                    |  |  |  |
| De toelichting is klaar:                                      | BESTAND       START       INVOEGEN       ONTWERPEN       PAGINA-INDELING       VERWIJZINGEN       VERZENDLIJSTEN       CONTROLEREN         BESTAND       START       INVOEGEN       ONTWERPEN       PAGINA-INDELING       VERWIJZINGEN       VERZENDLIJSTEN       CONTROLEREN         Plakken       B       J       J       A*       A       Image: Start       ABBCCDd       AaBbCcDd       AaBbCCDd       AaBbCCD                                                                                                    |  |  |  |

# Invoer toevoegen

Voor het invoeren van gegevens gebruik je dezelfde vorm als voor uitvoer:  $\square$ . Die wordt *gegevens* genoemd in *Word*. In het voorbeeld voeg je een invoer-vorm toe

| voor<br><i>comr</i> | wraag Wat is de temperatuur? en wacht die in paragraaf 3.1 Werken met het als/dan-<br>mando in het boek staat: |
|---------------------|----------------------------------------------------------------------------------------------------|
| R\$                 | Voeg een zwarte pijl omlaag toe onder                                                                          |
| R\$                 | Voeg de vorm 🖉 toe onder de pijl onder                                                                         |
| œ                   | Klik op                                                                                                    |

Je zet een tekst in de invoer-vorm:

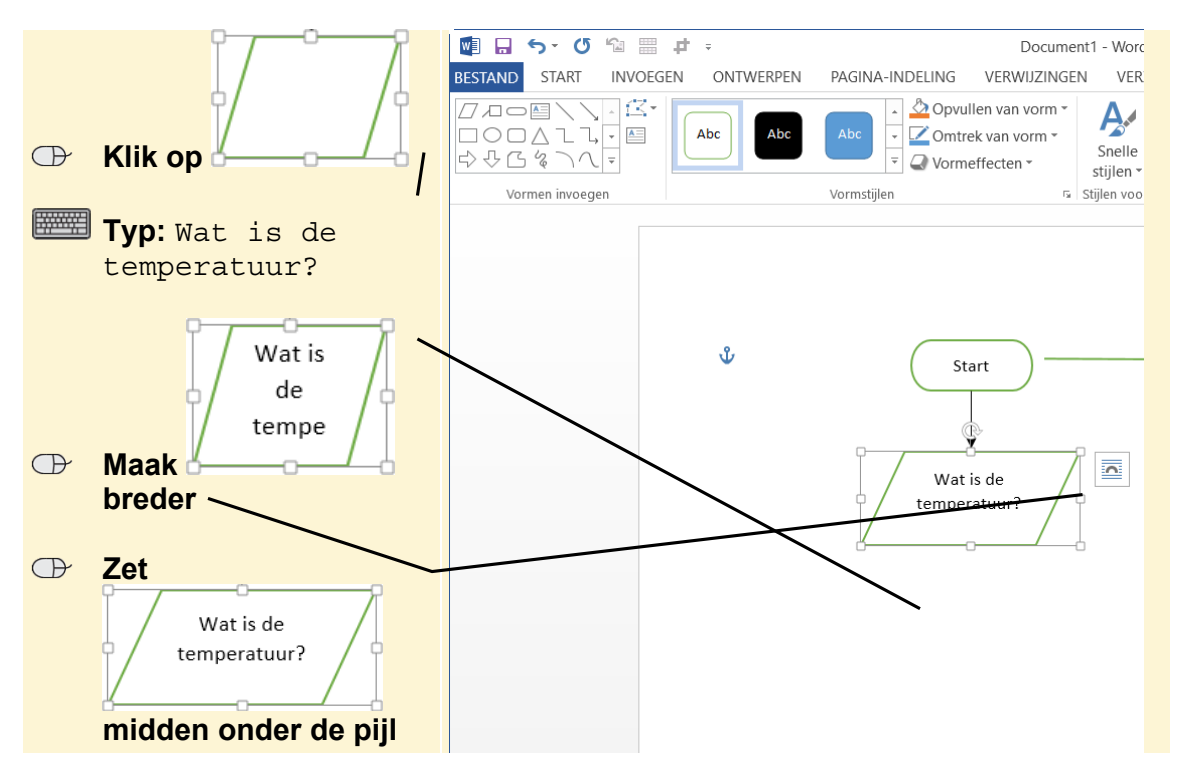

# Een beslissingscommando toevoegen

Vaak gebruik je in een programma beslissingscommando's of als/dancommando's. Om die in je stroomschema te zetten, gebruik je de beslissing-vorm O. Die wordt in *Word* ook *beslissing* genoemd.

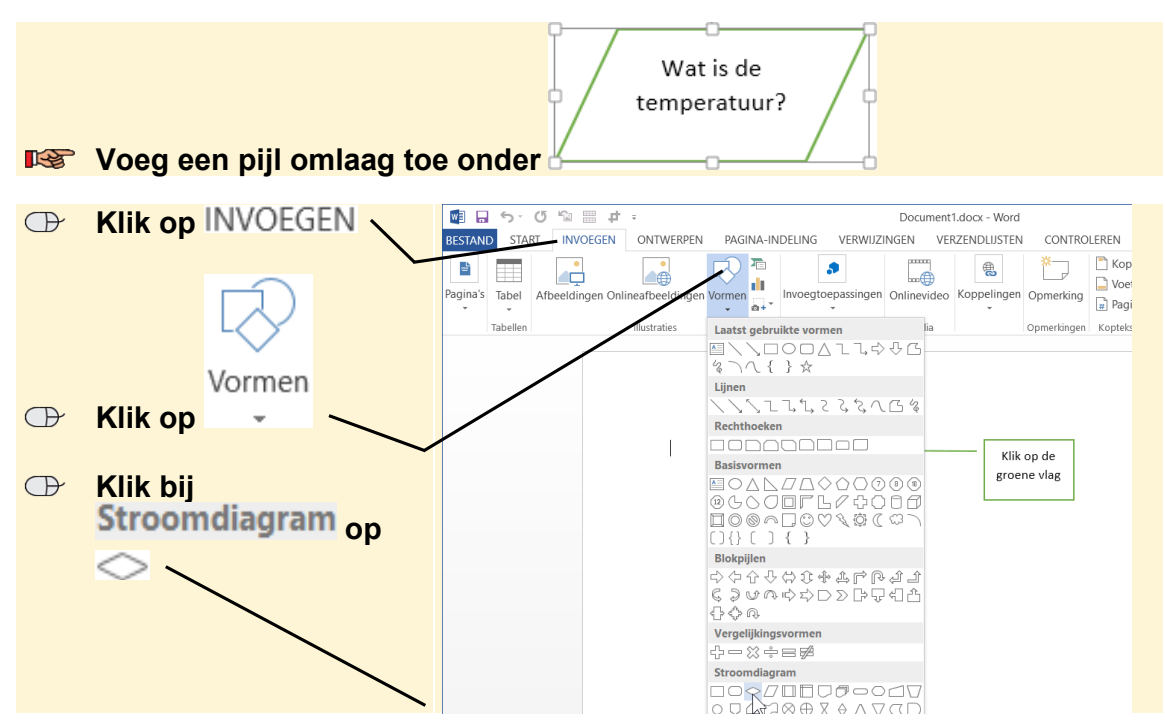

©2020 Visual Steps™ - www.visualsteps.nl - Dit is een aanvullend PDF-bestand bij de Visual Stepstitel Scratch 3.0 – ISBN 978 90 5905 705 0

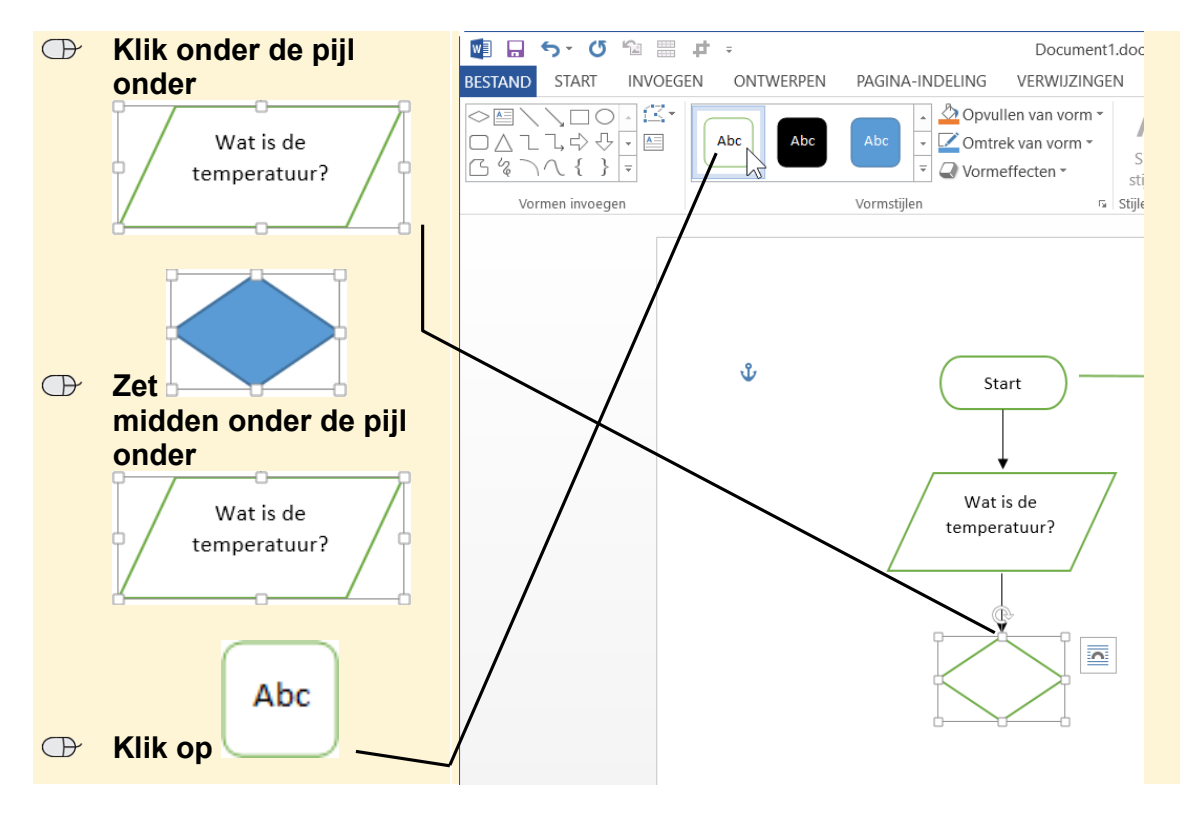

Je zet de vorm onder aan het stroomschema:

Je zet een tekst in de beslissing-vorm. Dat is de vergelijking waar de beslissing aan moet voldoen. In dit voorbeeld is dat het commando

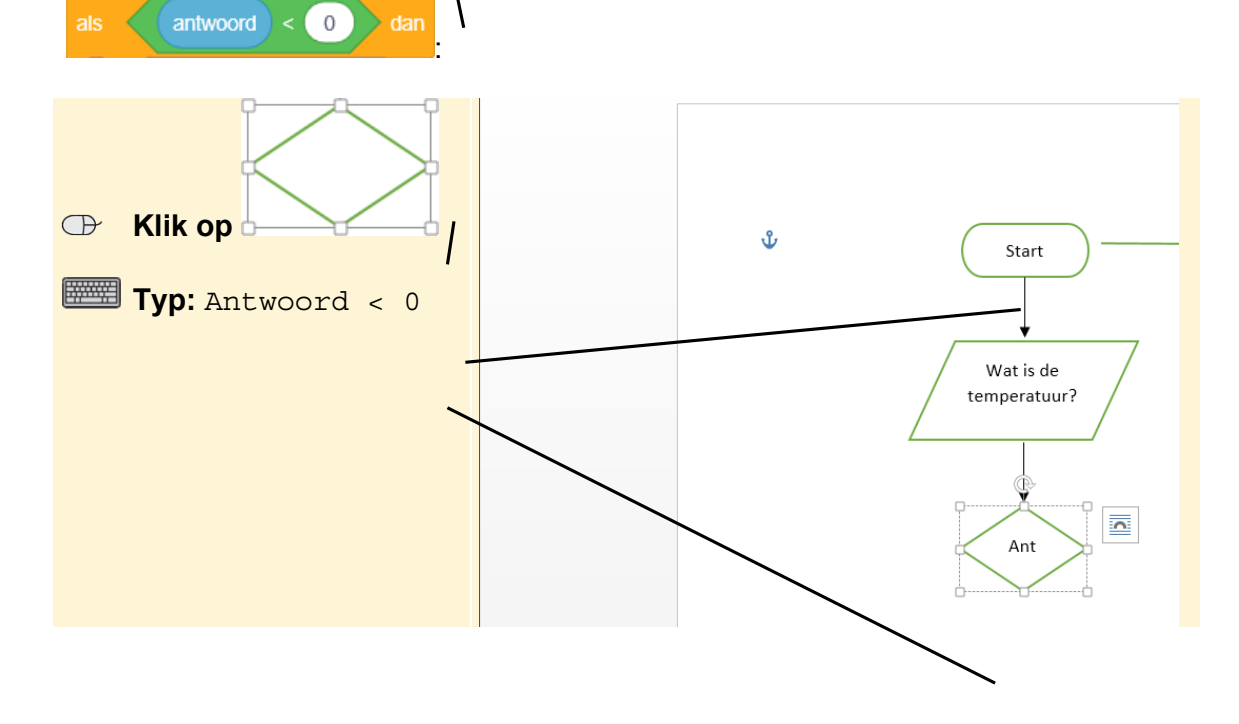

De tekst past niet netjes in de vorm. Je maakt de vorm wat breder:

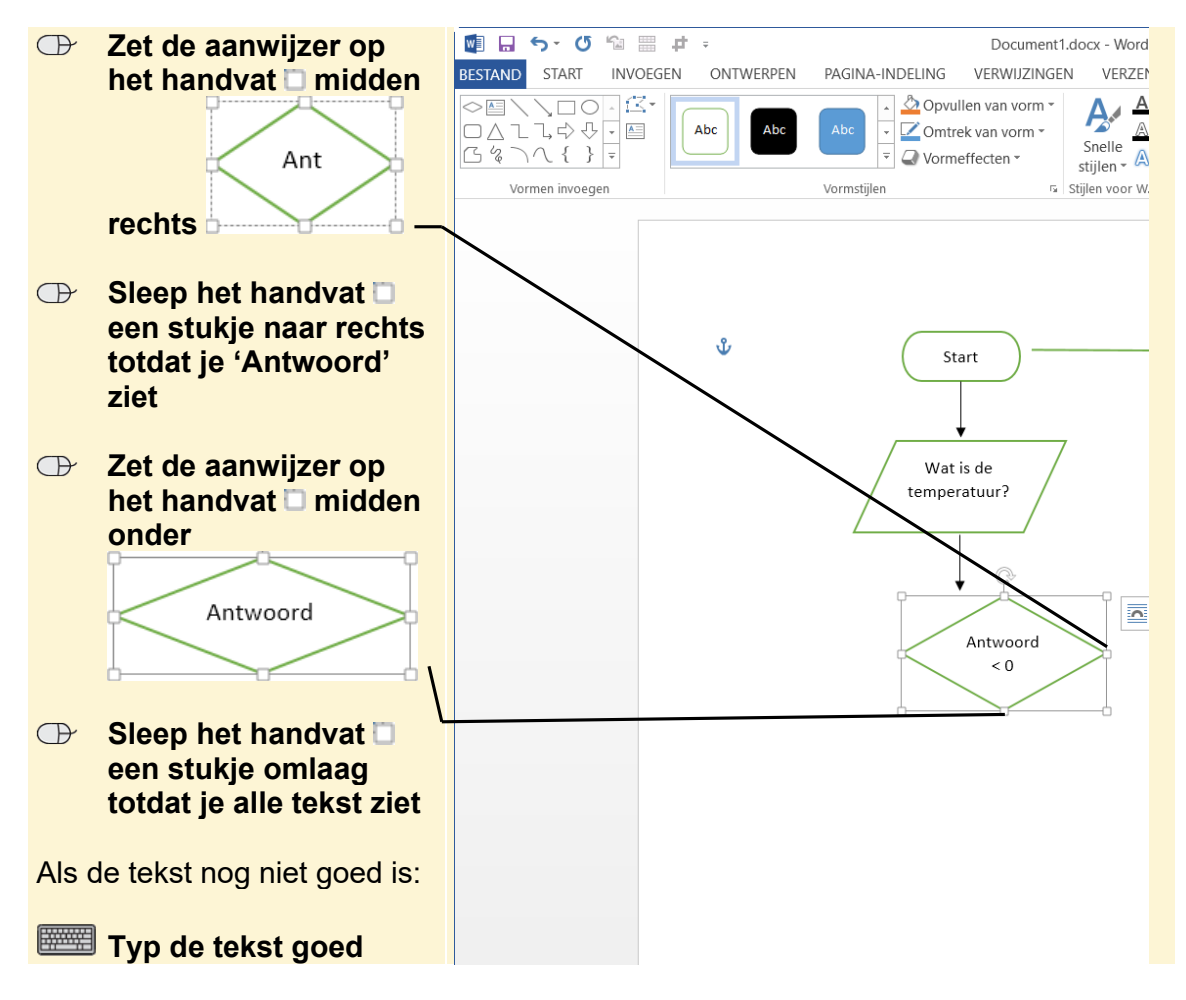

Je schuift de vorm nog een stukje terug:

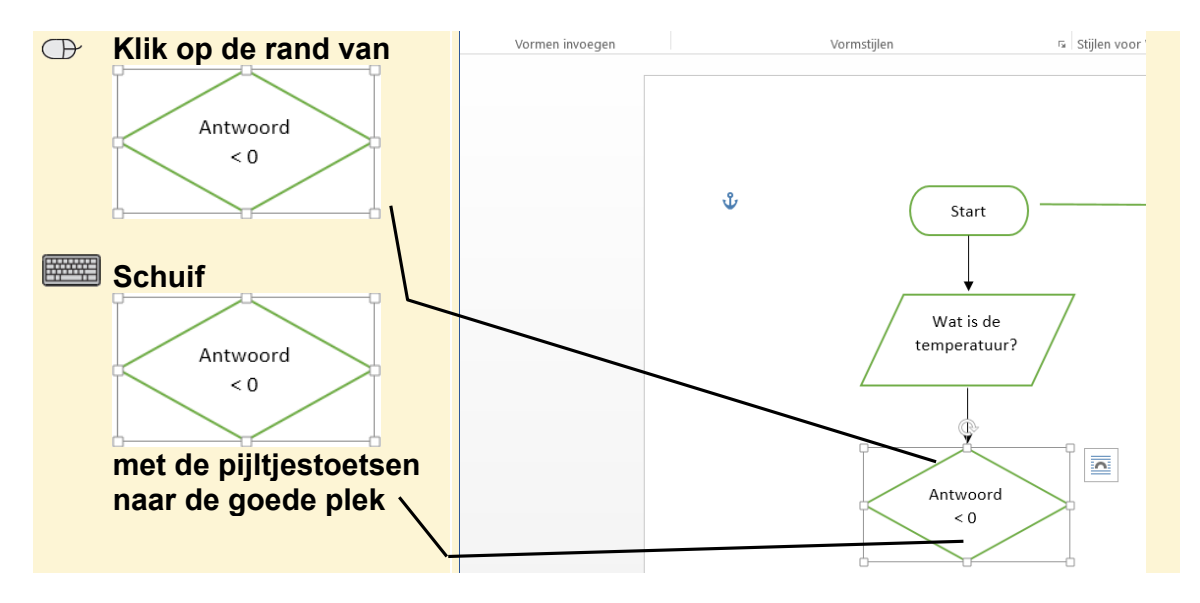

Tot nu toe voegde je bij een vorm een pijl toe. Bij een beslissing-vorm voeg je twee pijlen toe. Eén voor als de vergelijking klopt. Die loopt recht naar beneden:

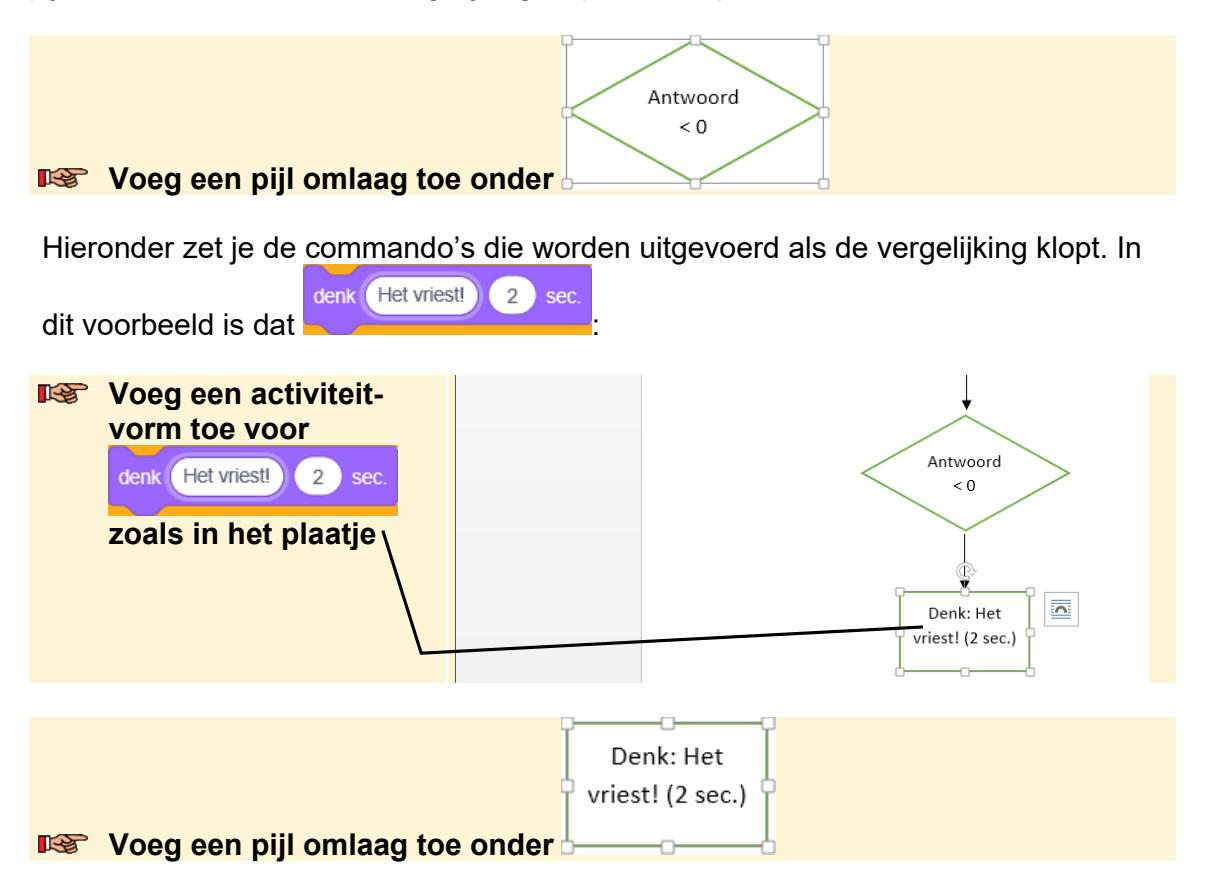

De andere pijl zet je aan de rechterkant van de beslissing-vorm. Deze geeft de route aan als de vergelijking niet klopt. In dit voorbeeld slaat de pijl het commando over. Hiervoor gebruik je een aantal pijlen:

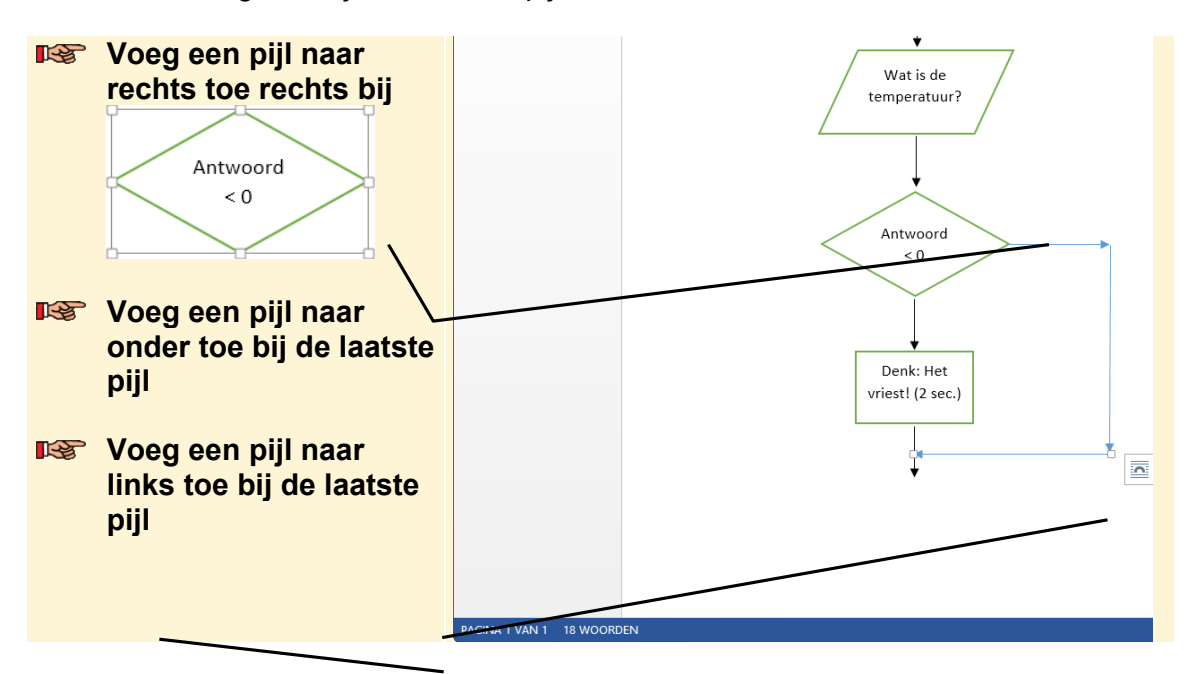

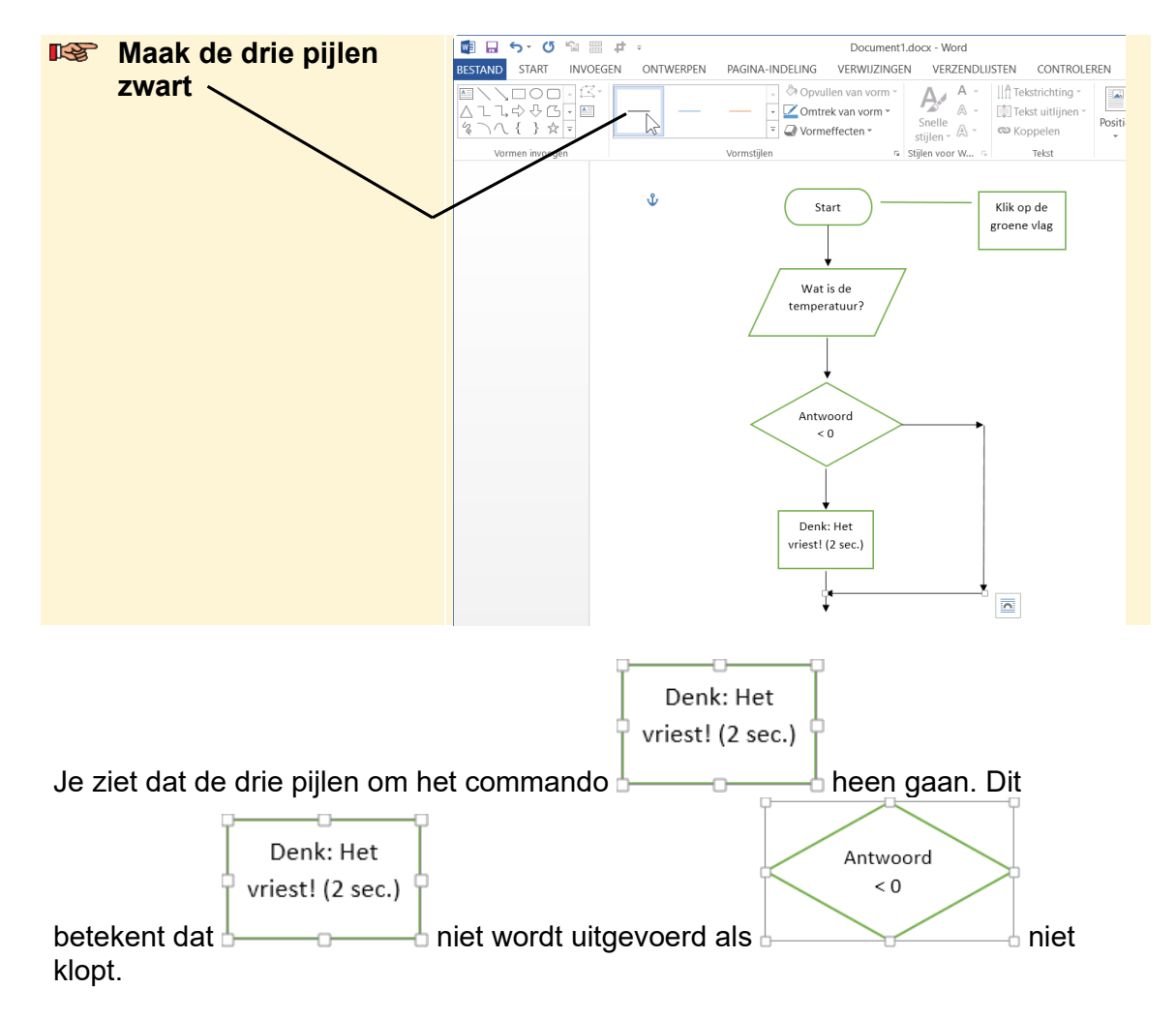

Je geeft nu nog bij de beslissing-vorm aan wanneer de pijl omlaag en wanneer de pijl naar rechts wordt genomen. Daarom zet je bij de route omlaag *Ja* en bij de route naar rechts *Nee*. Daarvoor gebruik je een *tekstvak*:

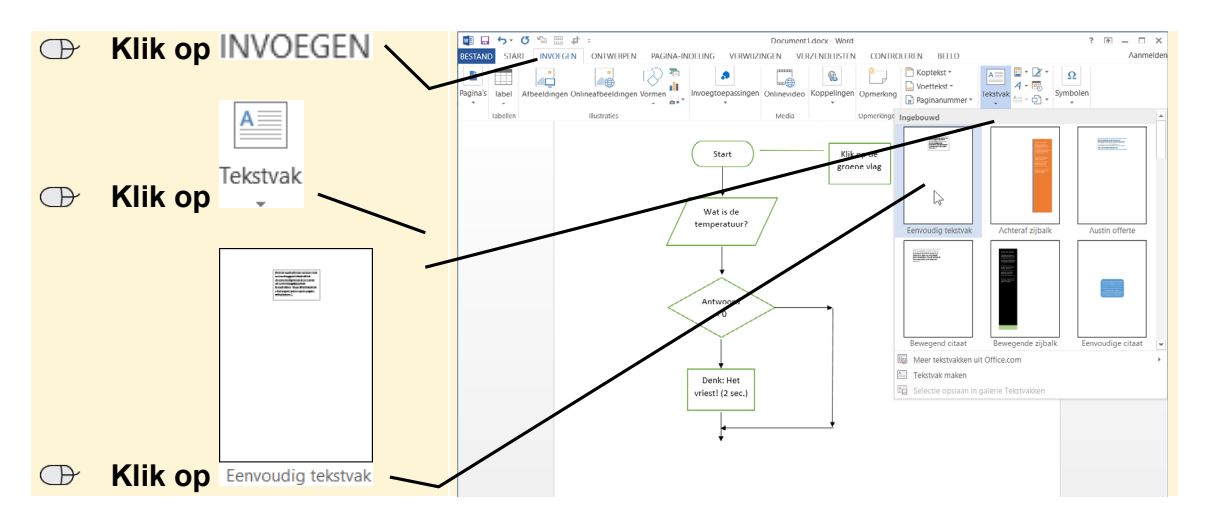

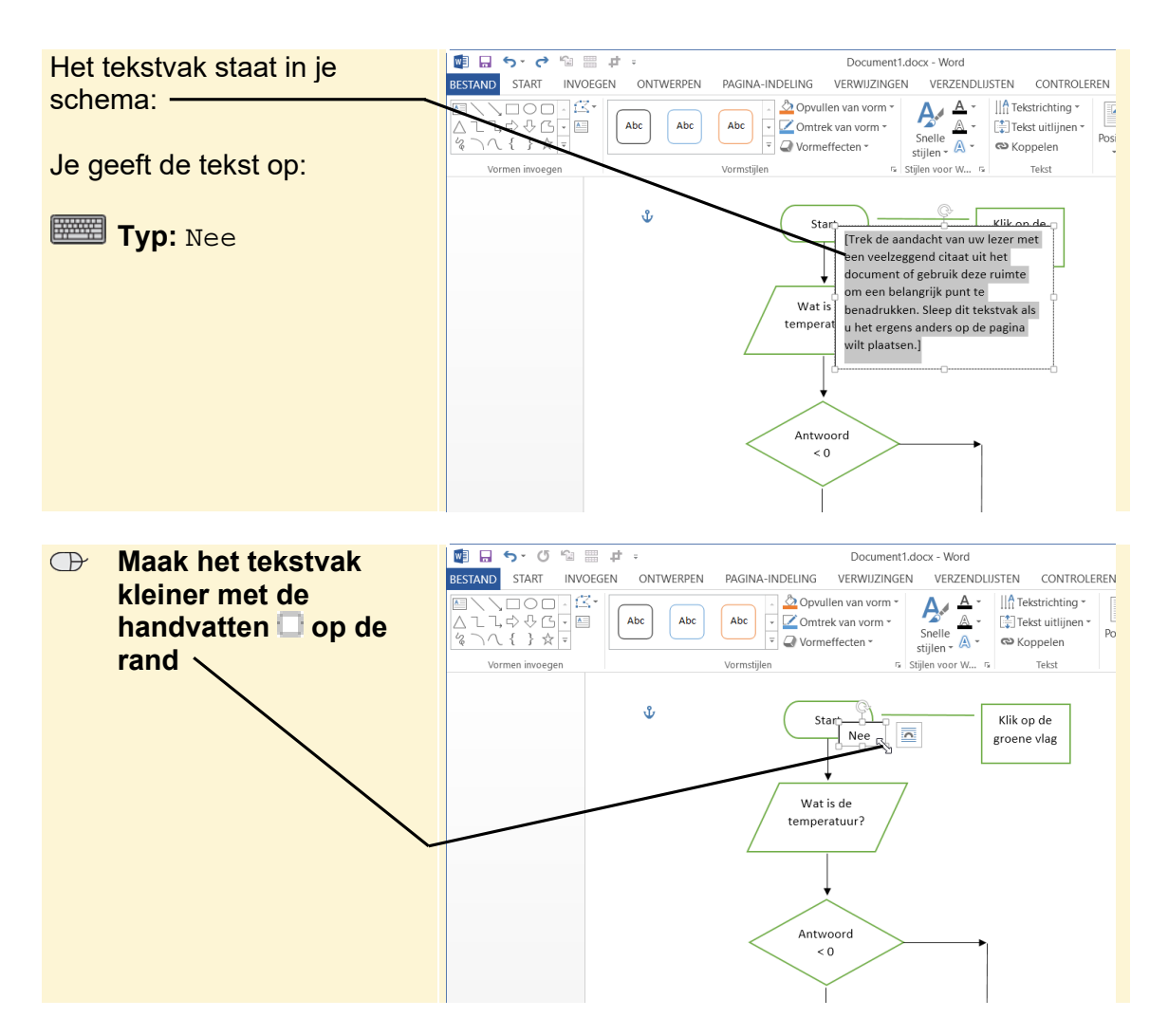

Gewoonlijk staat er geen rand om de tekst. Dus die haal je weg:

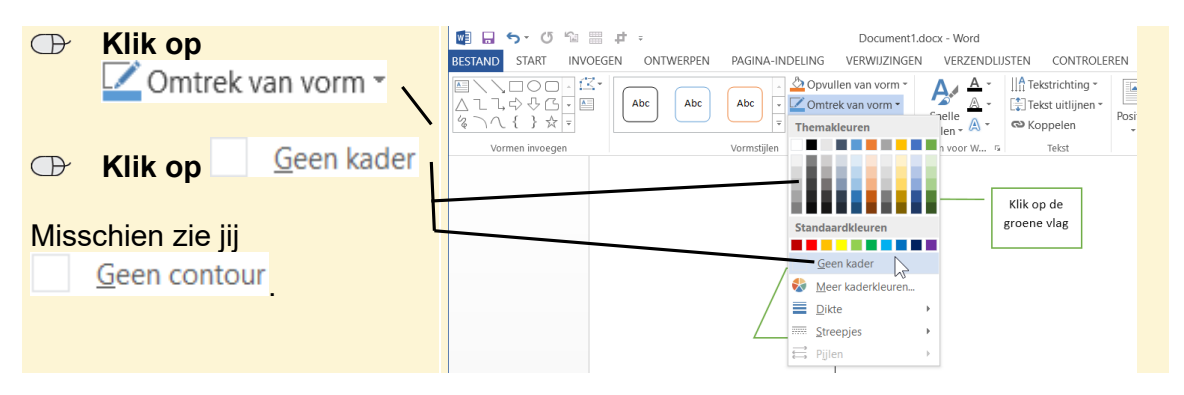

Je ziet nog steeds een kader rond het tekstvak, maar die is straks weg.

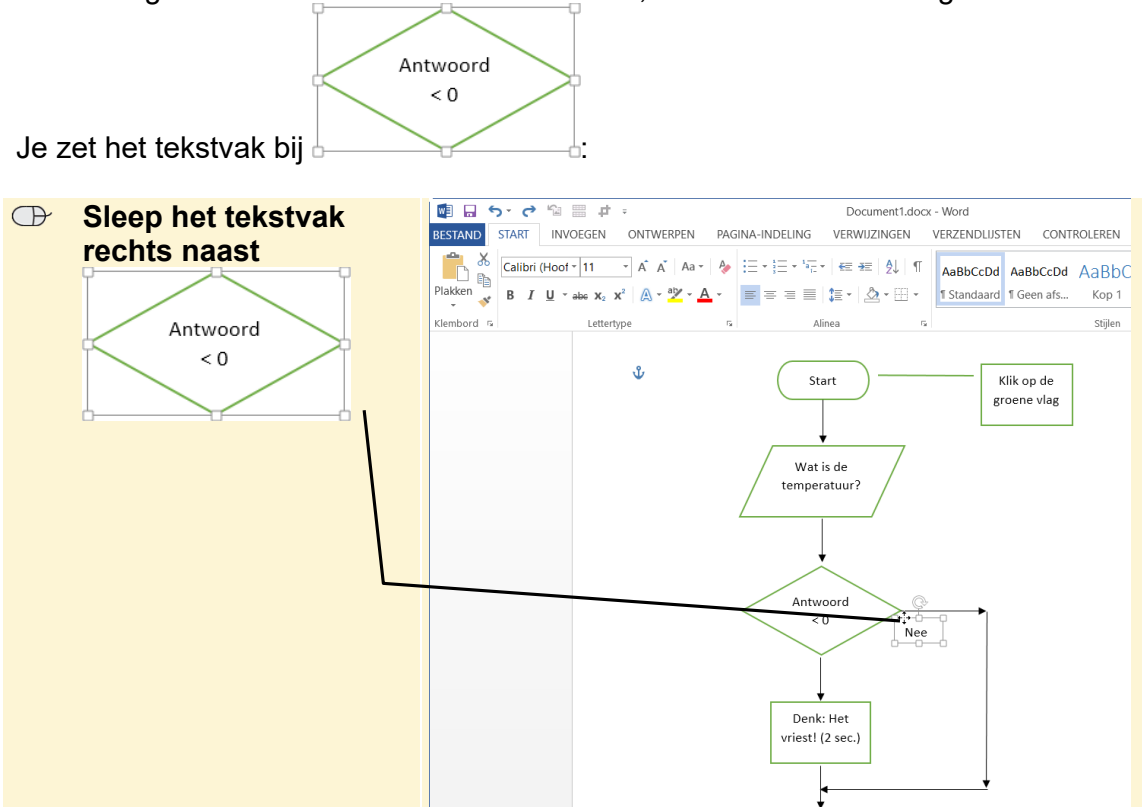

Je kopieert meteen het tekstvak, zodat je het kunt gebruiken voor Ja:

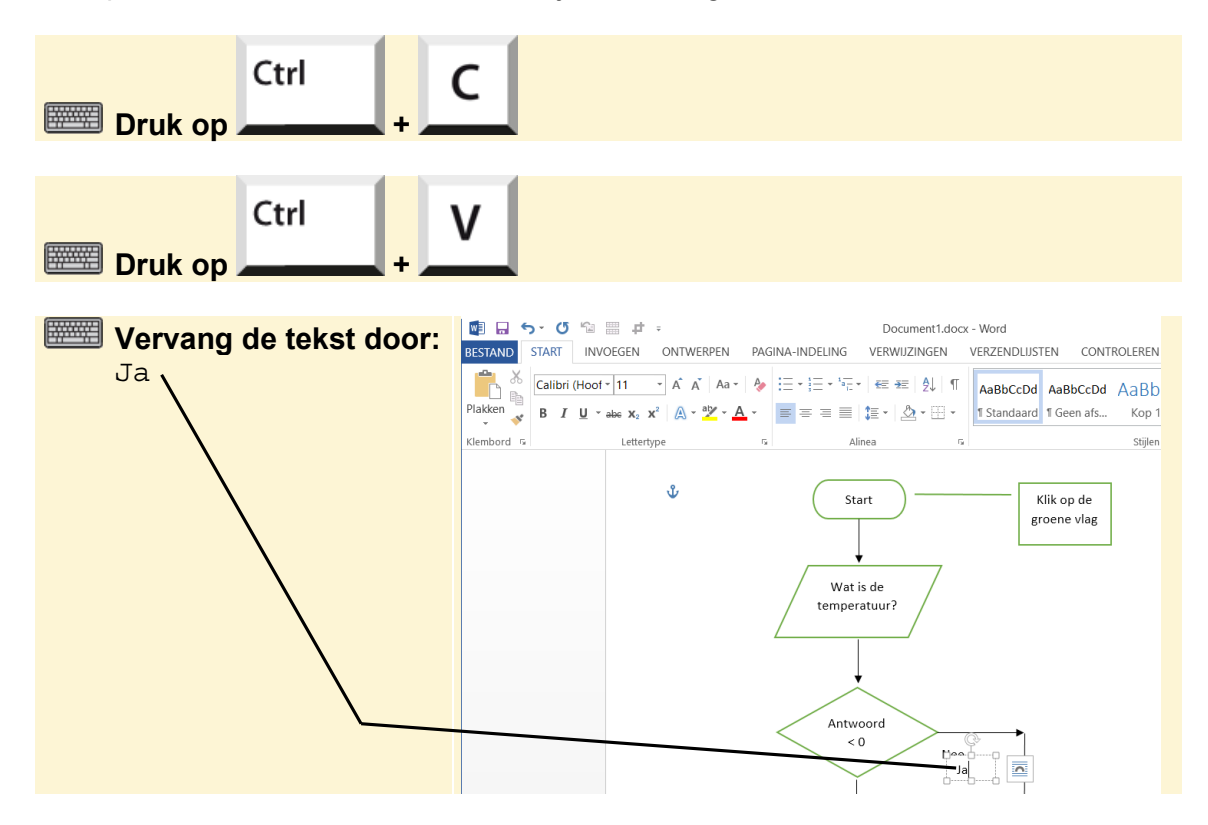

©2020 Visual Steps™ - www.visualsteps.nl - Dit is een aanvullend PDF-bestand bij de Visual Stepstitel Scratch 3.0 – ISBN 978 90 5905 705 0

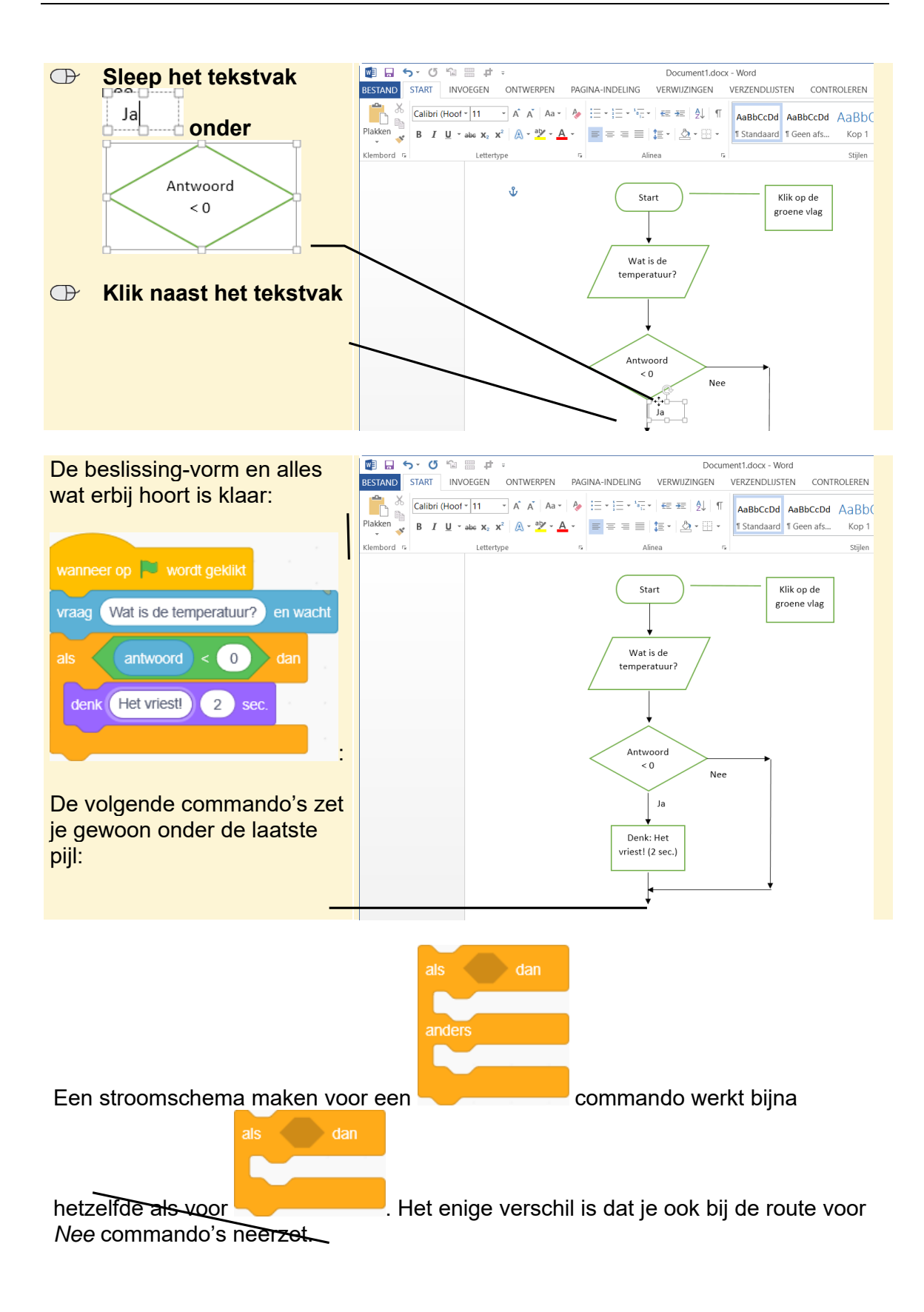

#### Dat ziet er dan bijvoorbeeld zo uit:

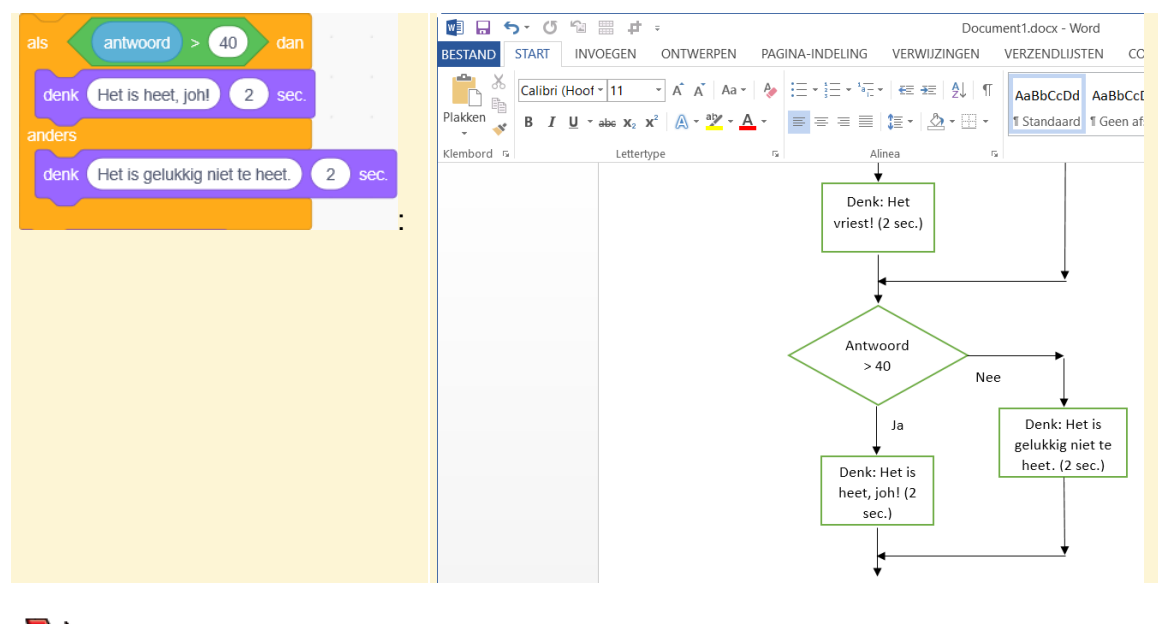

# 💛 Let op!

Als je goed en netjes wilt programmeren, zorg je er voor dat de pijlen in je stroomschema elkaar niet kruisen.

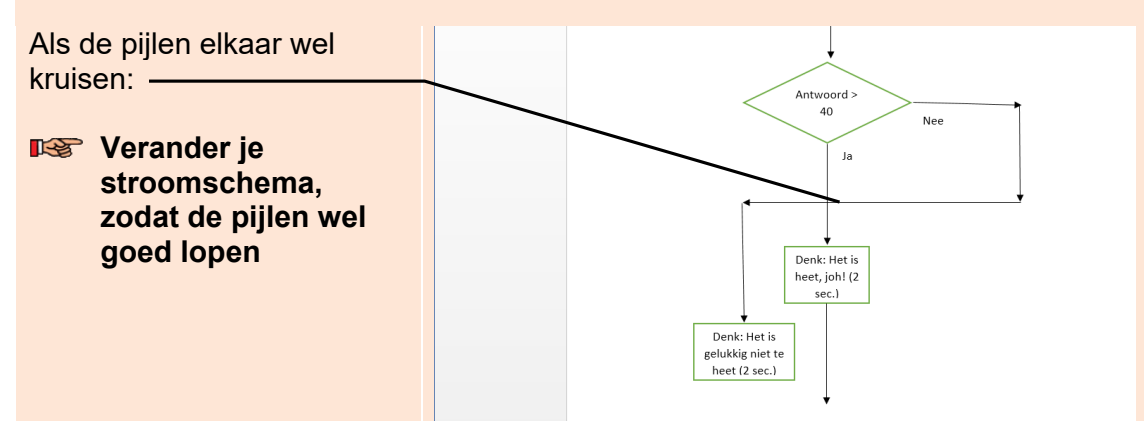

# Een lus toevoegen

Een lus is eigenlijk een beslissing-vorm die ieder keer bij zichzelf terugkomt. Dat gaat net zo lang door totdat de vergelijking klopt. Daarna ga je in het stroomschema verder met het volgende commando. Dat ziet er bijvoorbeeld zo uit in *paragraaf 4.4 De pen gebruiken* in het boek:

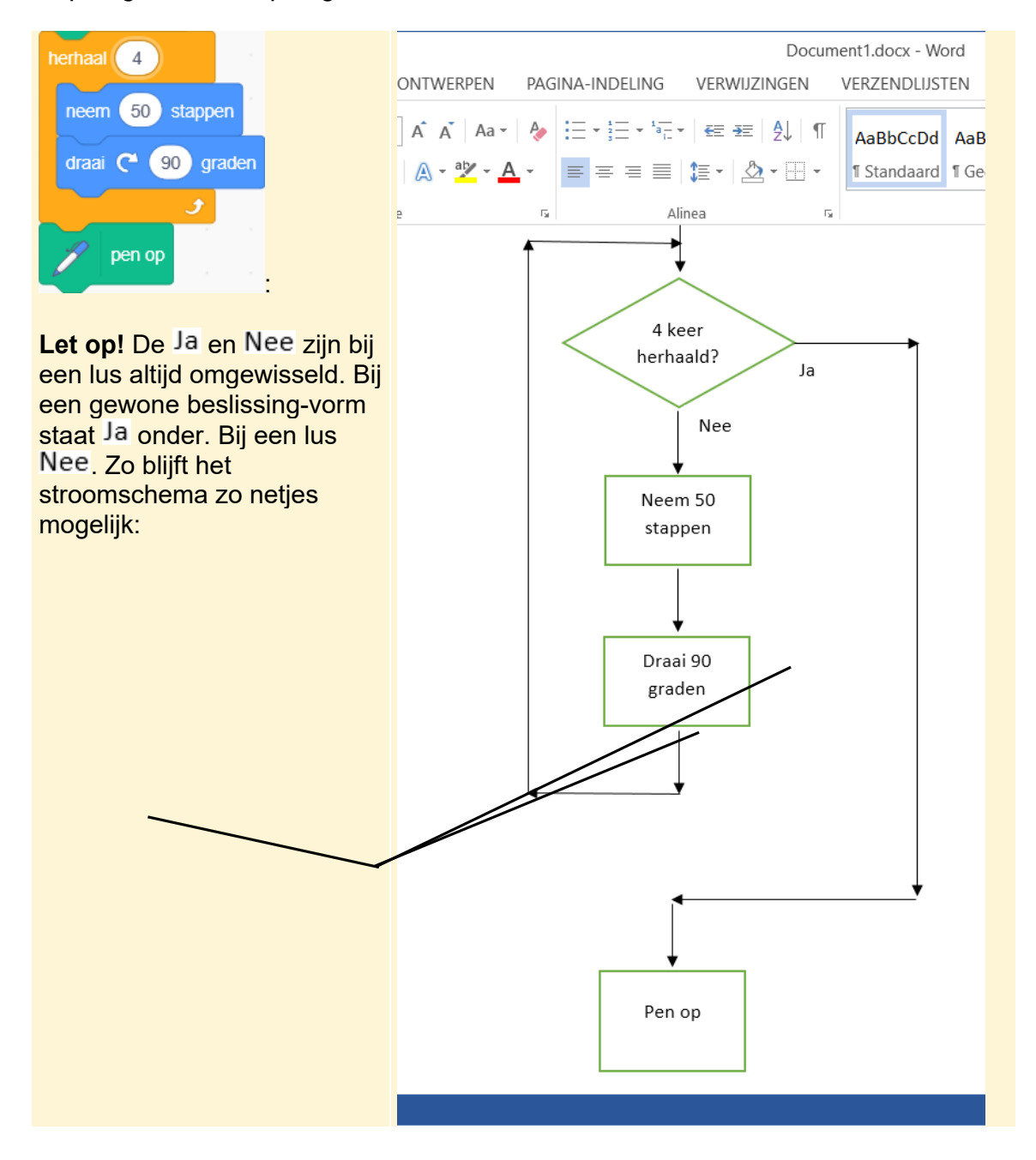

Je kunt een lus ook nesten, zoals in paragraaf 4.5 Geneste lussen in het boek:

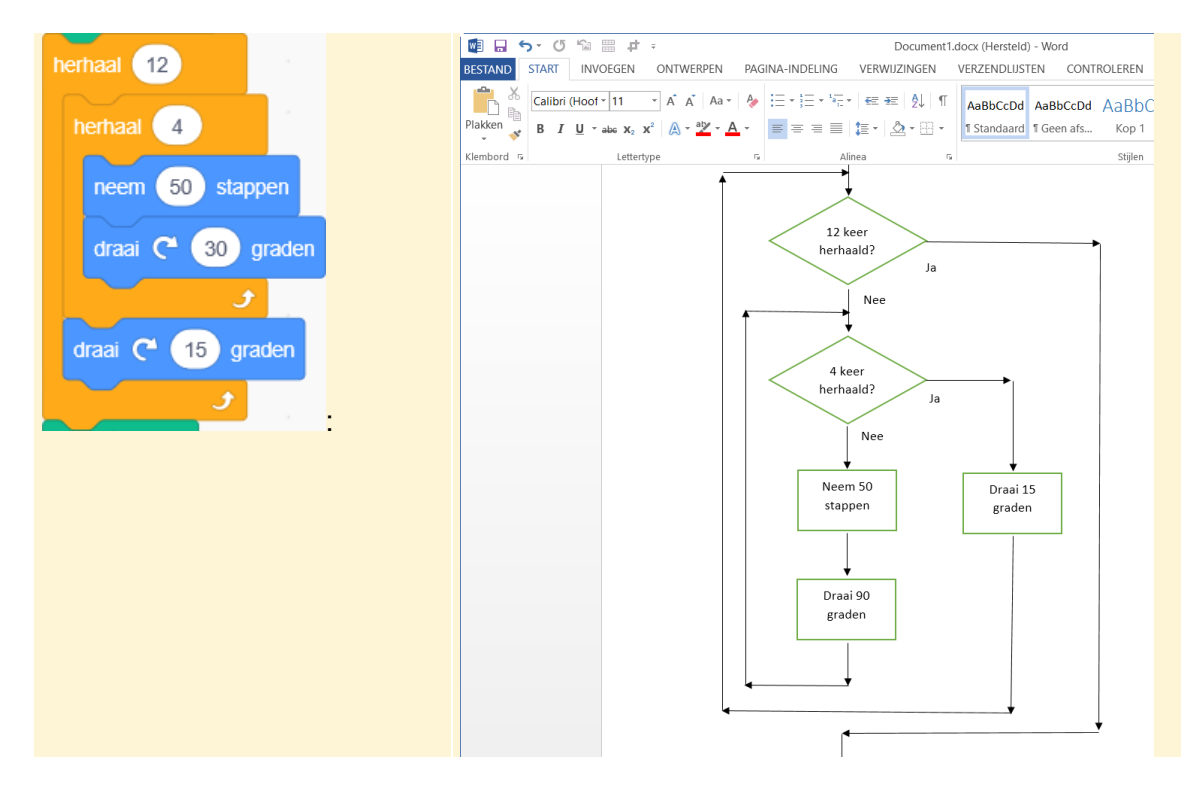

### Een procedure toevoegen

Je kunt delen van een programma in een procedure zetten. In Scratch start je de

procedure met het commando de *procedure*-vorm . In een stroomschema gebruik je daarvoor de *procedure*-vorm . Je zet bijvoorbeeld het initialisatiedeel van een programma in een procedure:

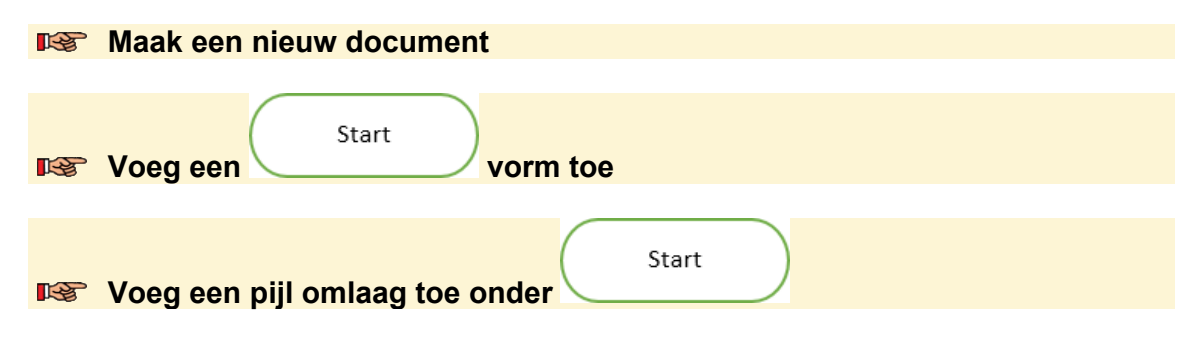

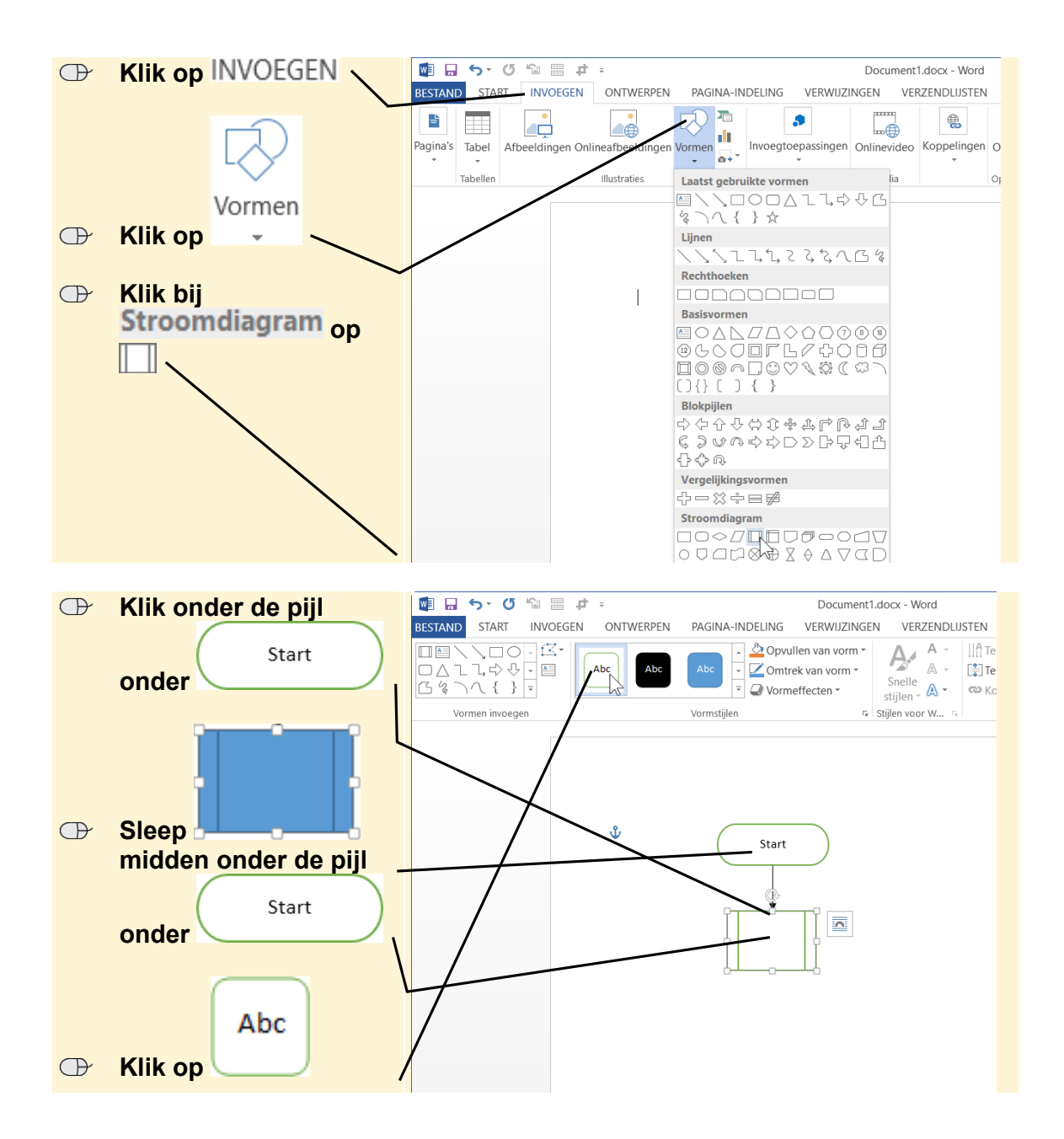

<sup>©2020</sup> Visual Steps™ - www.visualsteps.nl - Dit is een aanvullend PDF-bestand bij de Visual Stepstitel Scratch 3.0 – ISBN 978 90 5905 705 0

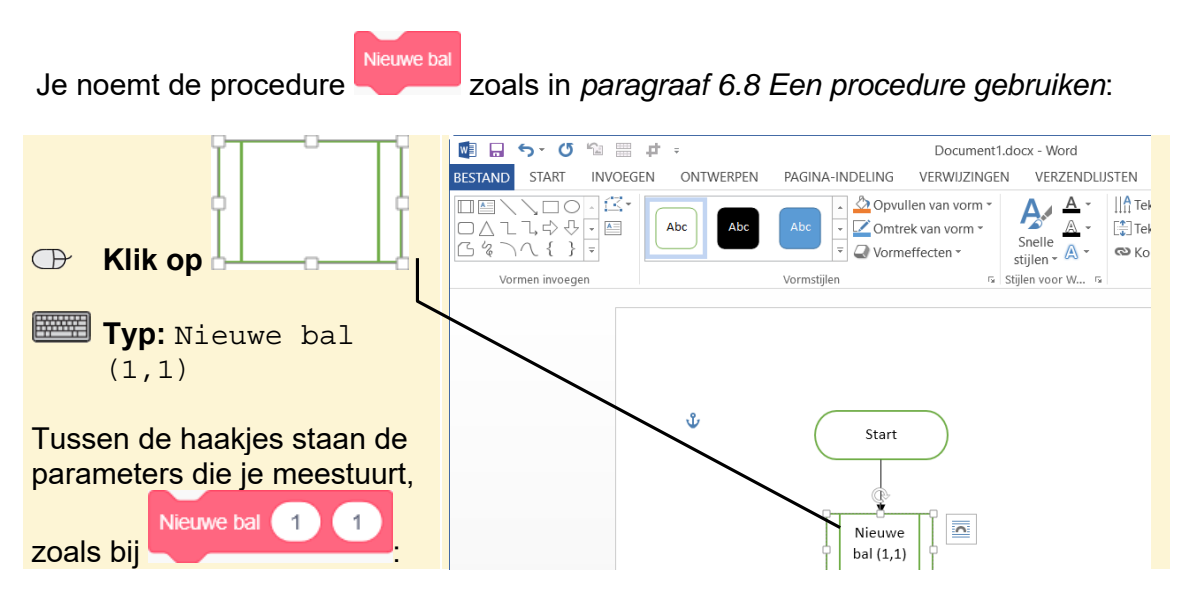

Voor de procedure zelf gebruik je de start-vorm . Alleen zet je daar geen *Start* in, maar de naam van de procedure. In dit voorbeeld is dat *Nieuwe bal.* De rest van de procedure is een deel van het programma en werkt dan ook met dezelfde

vormen. Het einde geef je aan met

De procedure zet je op een plek in het document waar nog lege ruimte is. Dat kan naast het programma zijn of op een andere pagina. In het voorbeeld van paragraaf 6.8 Een procedure gebruiken in het boek ziet dat er zo uit:

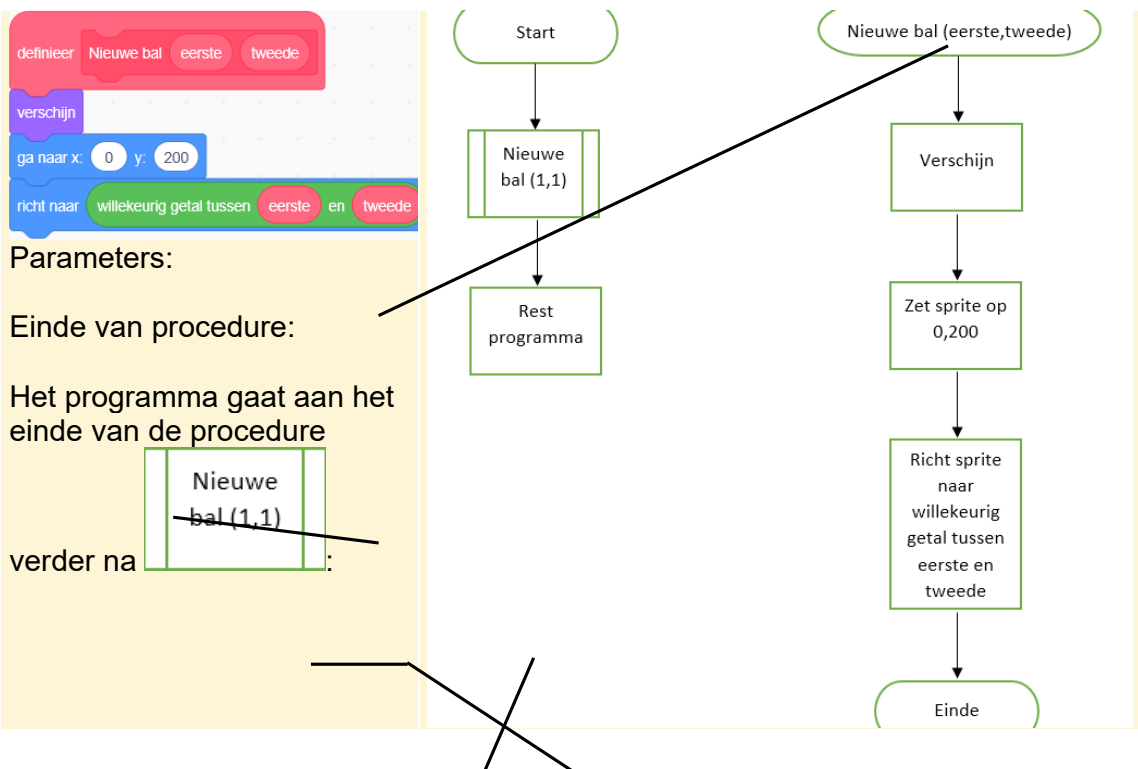

Je hebt in deze handleiding geleerd/hoe je stroomschema's maakt. Je kunt nu voortaan eerst een stroomschema maken voordat je echt gaat programmeren in *Scratch*. Veel succes!

©2020 Visual Steps™ - www.visualsteps.nl - Dit is een aanvullend PDF-bestand bij de Visual Stepstitel Scratch 3.0 – ISBN 978 90 5905 705 0